# Conteos Censales de Participación Ciudadana 2024

# Manual de uso de la plataforma para el análisis y la consulta

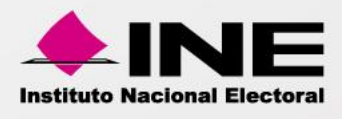

Dirección Ejecutiva de Capacitación Electoral y Educación Cívica Dirección de Educación Cívica y Participación Ciudadana

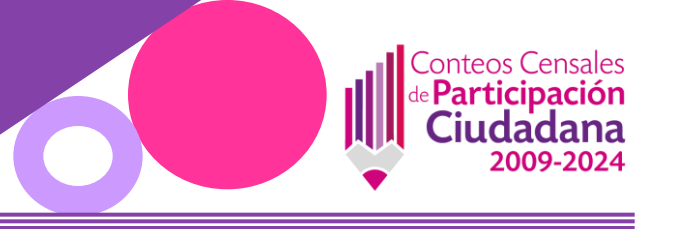

# Contenido

| Glosario                            | 3  |
|-------------------------------------|----|
| Objetivo del manual                 | 4  |
| Descripción general de los tableros | 4  |
| Navegación de la plataforma         | 5  |
| Estructura de los tableros          | 7  |
| Filtros y parámetros                | 9  |
| Gráficos y tablas                   | 15 |
| Bienvenidos a la plataforma         | 15 |
| Datos generales                     | 16 |
| Datos sociodemográficos             | 20 |
| Datos comparativos                  | 26 |
| Voto anticipado 2024                | 32 |
| Voto anticipado 2024                | 35 |

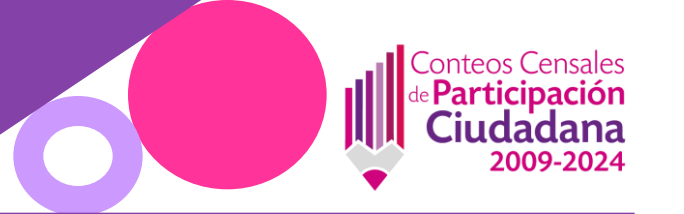

# Glosario

| CCPC    | Conteos Censales de Participación Ciudadana                      |
|---------|------------------------------------------------------------------|
| DECEyEC | Dirección Ejecutiva de Capacitación Electoral y Educación Cívica |
| DEOE    | Dirección Ejecutiva de Organización Electoral                    |
| DERFE   | Dirección Ejecutiva del Registro Federal de Electores            |
| INE     | Instituto Nacional Electoral                                     |
| IML     | Índice de masculinidad en lista nominal                          |
| IMV     | Índice de masculinidad en sí votaron                             |
| JDE     | Juntas Distritales Ejecutivas                                    |
| JLE     | Juntas Locales Ejecutivas                                        |
|         |                                                                  |

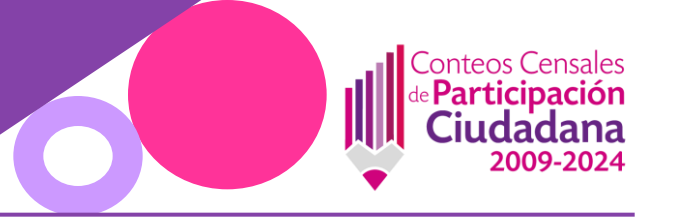

#### Objetivo del manual

Este documento tiene como finalidad guiar a las y los usuarios en la consulta, navegación e interpretación de los tableros interactivos que conforman la plataforma de Conteos Censales de Participación Ciudadana (CCPC) 2009-2024. Esta plataforma, elaborada por el Instituto Nacional Electoral (INE), permite visualizar información sobre la votación registrada en los procesos electorales federales durante el periodo de 2009 a 2024.

La herramienta es resultado del trabajo colaborativo entre la Dirección Ejecutiva de Capacitación Electoral y Educación Cívica (DECEyEC), la Dirección Ejecutiva del Registro Federal de Electores (DERFE) y la Dirección Ejecutiva de Organización Electoral (DEOE), con base en la información recabada y capturada por las Juntas Distritales Ejecutivas (JDE), en coordinación con las Juntas Locales Ejecutivas (JLE).

El objetivo de este manual es facilitar el aprovechamiento de los tableros al explicar paso a paso su funcionamiento, detallar las formas de interacción con filtros y parámetros, y ofrecer ejemplos de análisis posibles, promoviendo así un uso eficiente de la información para fortalecer la comprensión de los niveles de participación ciudadana en el país.

### Descripción general de los tableros

Los CCPC fueron procesados en la aplicación *Tableau Desktop 2024.3.5* pues facilita la integración de información y georreferenciación en las operaciones que se consideran pertinentes para explorar la participación ciudadana en todo el territorio nacional.

Estos tableros permiten explorar los datos a diferentes niveles geográficos (nacional, entidad federativa, distrito electoral, municipio y sección) y desagregarlos por variables sociodemográficas como edad, sexo, grupo quinquenal, etapa de vida, entre otras.

Cada tablero fue construido con el objetivo de simplificar la experiencia del usuario mediante una navegación intuitiva, el uso de botones de interacción, filtros dinámicos y visualizaciones optimizadas. La información se presenta de forma clara a través de mapas, gráficas comparativas, tablas dinámicas y elementos de resumen que permiten identificar patrones y variaciones en la participación electoral a lo largo del tiempo.

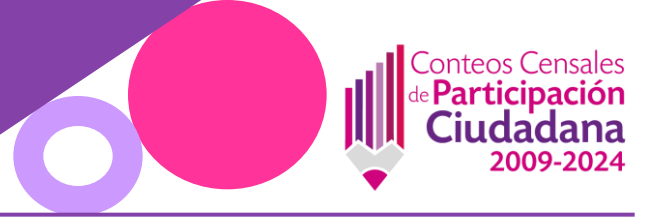

La estructura de los tableros responde a distintos enfoques de análisis, como el comparativo entre años, el comportamiento de la participación por grupo de edad, la diferencia entre zonas urbanas y rurales, o la evolución de la lista nominal. Estos elementos permiten que perfiles técnicos, académicos o institucionales puedan generar interpretaciones relevantes a partir de datos validados y sistematizados por el INE.

#### Navegación de la plataforma

La pantalla que se despliega al acceder a la plataforma muestra tres elementos:

- 1) El menú genérico de Tableau.
- 2) Las pestañas de consulta del tablero.
- 3) El despliegue de información (tablero).

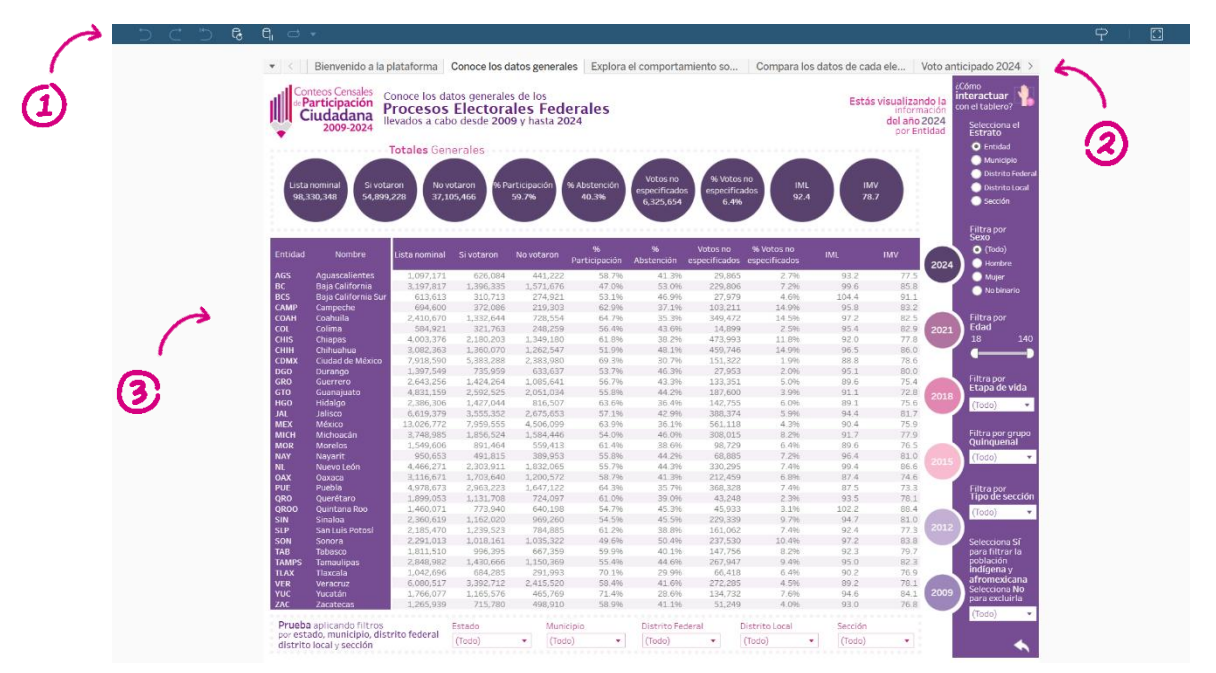

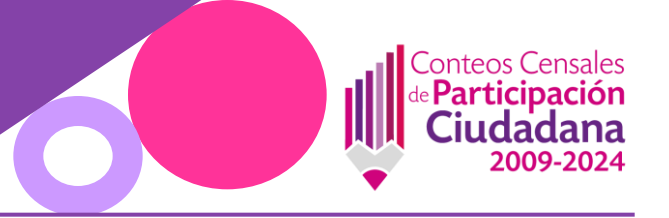

1) El menú genérico de Tableau.

Se muestran diversos botones, los cuales permiten realizar acciones relacionadas con el funcionamiento de Tableau.

| Símbolo                   | Función                                                                                                    |
|---------------------------|----------------------------------------------------------------------------------------------------|
| 5                         | Deshacer la acción más reciente                                                                                                    |
| $\subset$                 | Rehacer la acción más reciente                                                                                                    |
|                           | Restablece la vista original que esté habilitada                                                                                                    |
|                           | Actualiza la base de datos. Acción innecesaria en los CCPC pues es una base de datos estática.<br>De cualquier manera, podría ser útil en caso de una conexión deficiente a internet o problemas en el procesamiento de los<br>datos.                                                                                                    |
|                           | Pausar consulta, herramienta especialmente útil para evitar que cada filtro aplicado requiera el procesamiento de toda la<br>base de datos. Resulta prudente habilitar esta herramienta antes de proceder a filtrar, pues así evitamos saturar la<br>comunicación con el servidor. Hechos los filtros deseados, reactive la consulta para que sean procesados de manera<br>conjunta, así acelera la tarea pues reduce la magnitud de la información requerida. |
|                           | <i>Repetir</i> es una alternativa para cuando se quieren mostrar repetición de ciclos de información.<br>Esta herramienta no procede para los CCPC.                                                                                                    |
| $\mathbb{C}_{\mathbb{H}}$ | <i>Acelerar</i> la manera en que se presenta la secuencia de la transformación de los datos en una gráfica o un mapa. De inicio, esta herramienta está deshabilitada pues consume datos en la comunicación y amplía el tiempo de transacción.                                                                                                    |
|                           | Vista seleccionada. Original corresponde a la elaborada por el INE y reestablece todos los valores de inicio. Usted puede guardar distintas vistas con determinados filtros y acercamientos, para llamarlas sin necesidad de repetir nuevamente todo el proceso. Estas vistas, como se detalla en el presente manual, pueden ser públicas o privadas, es decir, para compartir a todas las personas usuarias o bien para uso exclusivo de quien las crea.      |

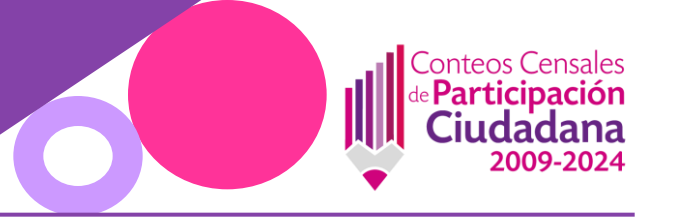

| Símbolo                                                                                                    | Función                                                                                                    |
|----------------------------------------------------------------------------------------------------|----------------------------------------------------------------------------------------------------|
| ⊘ Ver ▼                                                                                                    | Ver es una herramienta que no está habilitada en los CCPC, pues se refiere a procesos de colaboración que requiere suscripciones, intercambio de información y avisos cuando se presenten determinados indicadores.                                                                                                    |
| [] ▼                                                                                                    | <i>Descargar</i> es una herramienta sumamente útil, pues permite obtener la información desplegada<br>en la vista en diversos formatos, como se explican en el siguiente renglón:                                                                                                    |
| <ul> <li>☑ Imagen</li> <li>☑ Datos</li> <li>☑ Tabulación cruzada</li> <li>☑ PDF</li> <li>관 PowerPoint</li> <li>☑ Libro de trabajo de Tableau</li> </ul> | <ul> <li><i>Imagen</i> corresponde a una imagen <i>png</i> de la vista en pantalla.</li> <li>Datos permite ver la información desplegada en la vista, con la posibilidad de descargar sólo la parte consultada o toda la base de datos en formato <i>txt</i>.</li> <li>Tabla cruzada permite obtener la información desplegada en formato <i>xlsx</i> o <i>csv</i>.</li> <li>PDF permite acceder a la información de datos y gráficos en este formato, sea de la pantalla desplegada o para cada uno de los elementos mostrados en el tablero.</li> <li>Power Point permite obtener el conjunto del panel o de las hojas que lo integran en un archivo para presentación alternativa en esteránica.</li> </ul> |
|                                                                                                    | <ul> <li>Libro de trabajo de Tableau permite la descarga al archivo de origen.</li> </ul>                                                                                                    |
| ∝oc Compartir                                                                                                    | Compartir, como su nombre lo indica, permite enviar el enlace para promover una vista, un contenido o cualquier aspecto que la persona usuaria considera adecuado dar a conocer a sus contactos.                                                                                                    |

#### Estructura de los tableros

La plataforma CCPC está organizada en 5 distintos tableros temáticos, cada uno enfocado en aspectos específicos de la participación electoral. Sin embargo, comparten los siguientes elementos:

#### Encabezado

Muestra el título de cada elemento gráfico o tabla.

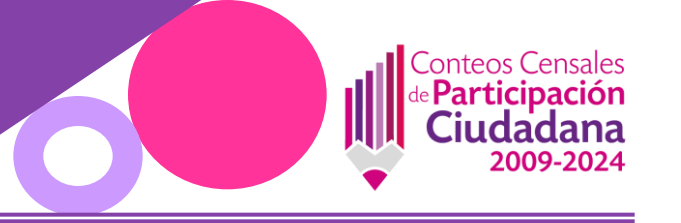

#### Parámetros de selección

Permiten seleccionar entre diferentes niveles geográficos (como entidad, municipio, distrito local, distrito federal o sección) o entre distintos años de elección. Estos parámetros modifican automáticamente las visualizaciones del tablero para ajustarse a la selección realizada.

#### Filtros

Permiten acotar la información mostrada, por ejemplo, seleccionar una entidad específica, municipio, grupo de edad o tipo de sección. Algunos filtros incluyen botones de "Aplicar" y "Cancelar" para mayor control sobre los cambios en la visualización.

#### Visualizaciones principales

Los gráficos, mapas y tablas se encuentran alineados a la selección realizada y están acompañados de leyendas, etiquetas o descripciones emergentes que apoyan su lectura. Los datos se presentan de manera comparativa cuando es pertinente, por ejemplo, entre años o grupos poblacionales.

#### Indicadores destacados

En algunos tableros se incluyen cifras clave, como el porcentaje de participación, la lista nominal o el promedio de edad de votantes, que permiten identificar rápidamente tendencias o contrastes.

La navegación está pensada para ser intuitiva y funcional. Al interactuar con filtros o botones, las visualizaciones se actualizan automáticamente, reflejando la nueva selección. Esto permite que cualquier persona usuaria pueda explorar diferentes dimensiones de la participación electoral sin necesidad de conocimientos técnicos avanzados.

Adicionalmente, cada tablero cuenta con dos botones de ayuda:

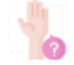

i

Al dar clic en este ícono, se mostrará una imagen que explica cómo interactuar con el tablero

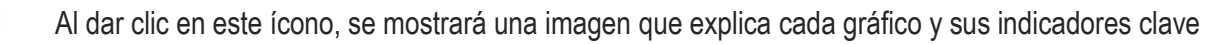

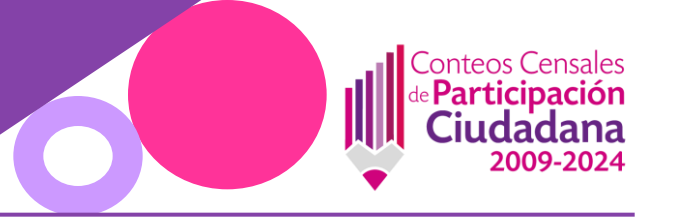

# Filtros y parámetros

La plataforma CCPC cuenta con controles interactivos que permiten personalizar la consulta de datos según sea la necesidad. Estos controles se dividen en dos tipos: filtros y parámetros.

#### Filtros

Los filtros permiten limitar la información que se visualiza. En esta plataforma, se pueden aplicar los siguientes:

| Filtro | Función                                                                                                    | ¿Cómo se puede ubicar en el tablero?                                                                                                    |
|--------|----------------------------------------------------------------------------------------------------|----------------------------------------------------------------------------------------------------|
| Año    | Permite visualizar la información por año electoral (2009, 2012, 2015, 2018, 2021 y 2024).                                                                                                    | En forma de botones:                                                                                                    |
|        |                                                                                                    | 2024         2021         2018         2015         2012         2009           Un color para cada año                                                                                                    |
| Estado | Permite filtrar por uno o varios estados de la República<br>Mexicana. Una vez que se haya seleccionado la opción<br>u opciones requeridas, se deberá dar clic en el botón<br>"Aplicar". Para volver a mostrar todos los valores<br>nuevamente, basta con hacer clic en el ícono 5 | (Todo)         Escribir texto de básqueda         (Todo)         Aguascalientes         Baja California         Baja California Sur         Campeche         Coahuila         Colima         Chiapas         Chihuahua         Ciudad de México         Durango         Gaunajuato |

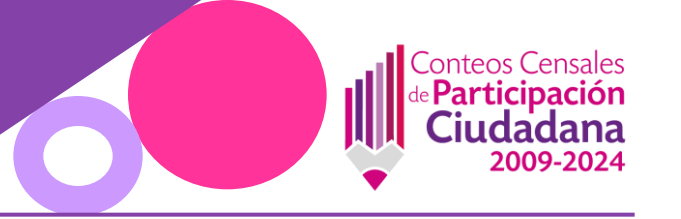

| Filtro           | Función                                                                                                    | ¿Cómo se puede ubicar en el tablero?                                                                                                    |
|------------------|----------------------------------------------------------------------------------------------------|----------------------------------------------------------------------------------------------------|
| Municipio        | Permite filtrar por uno o varios municipios de la<br>República Mexicana. Una vez que se haya seleccionado<br>la opción u opciones requeridas, se deberá dar clic en el<br>botón "Aplicar". Para volver a mostrar todos los valores<br>nuevamente, basta con hacer clic en el ícono 🔀          | Municipio         Trodo)         Escribir texto de búsqueda         (Todo)         Abalá         Abalá         Abasolo         Abejones         Acacoyagua         Acajete         Acala         Acámbaro         Acambay de Ruíz Castañ         Acanceh         Acapetahua         Acaponeta         Cancelar |
| Distrito Federal | Permite filtrar por uno o varios distritos federales de la<br>República Mexicana. Una vez que se haya seleccionado<br>la opción u opciones requeridas, se deberá dar clic en el<br>botón "Aplicar". Para volver a mostrar todos los valores<br>nuevamente, basta con hacer clic en el ícono 🔀 | Total         (Todo)         Escribir texto de búsqueda         (Todo)         Distrito 1         Distrito 2         Distrito 3         Distrito 4         Distrito 5         Distrito 6                                                                                                    |

Distrito 7
 Distrito 8
 Distrito 9
 Distrito 10
 Distrito 11
 Cancelar

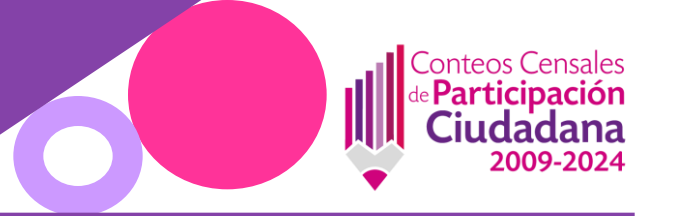

| Filtro         | Función                                                                                                    | ¿Cómo se puede ubicar en el tablero?                                                                                                    |
|----------------|----------------------------------------------------------------------------------------------------|----------------------------------------------------------------------------------------------------|
| Distrito Local | Permite filtrar por uno o varios distritos locales de la<br>República Mexicana. Una vez que se haya seleccionado<br>la opción u opciones requeridas, se deberá dar clic en el<br>botón "Aplicar". Para volver a mostrar todos los valores<br>nuevamente, basta con hacer clic en el ícono 55 | Distrito Local<br>(rodo)<br>Escribir texto de búsqueda<br>((Todo)<br>Distrito 1<br>Distrito 2<br>Distrito 3<br>Distrito 4<br>Distrito 5<br>Distrito 5<br>Distrito 6<br>Distrito 7<br>Distrito 8<br>Distrito 8<br>Distrito 9<br>Distrito 10<br>Distrito 11<br>Cancelar<br>Aplicar<br>Aplicar<br>(rodo)<br>· |
| Sección        | Permite filtrar por una o varias secciones de la República<br>Mexicana. Una vez que se haya seleccionado la opción<br>u opciones requeridas, se deberá dar clic en el botón<br>"Aplicar". Para volver a mostrar todos los valores<br>nuevamente, basta con hacer clic en el ícono 5%         | Sección         (rodo)         Escribir texto de básqueda         (TOdo)         Sección 1         Sección 2         Sección 3         Sección 4         Sección 5         Sección 6         Sección 7         Sección 8         Sección 10         Sección 11         Cancelar                            |
| Edad           | Permite elegir el rango de edades que se requiere<br>visualizar. Basta con recorrer los controles hasta acotar<br>las edades que se buscan. Para volver a mostrar todos<br>los valores nuevamente, se deberá hacer clic en el ícono                                                          | Edad Edad<br>18 140 67 114<br>0 D 0 D                                                                                                    |

# Página **11 | 38**

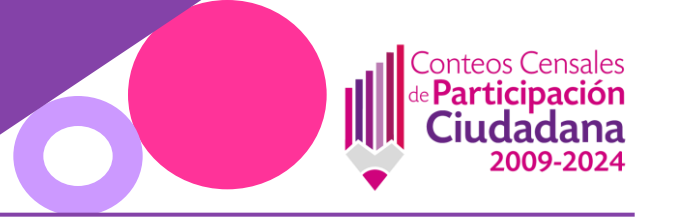

| Filtro           | Función                                                                                                    | ¿Cómo se puede ubicar en el tablero?                                                                                                    |
|------------------|----------------------------------------------------------------------------------------------------|----------------------------------------------------------------------------------------------------|
| Etapa de vida    | Despliega un listado de multiselección con<br>agrupamientos de edades, según la etapa reproductiva,<br>las cuales son "Juventud" de los 18 hasta los 24 años,<br>"Adulta Joven" de 25 a 34 años, "Adulta" de 35 a 44 año,<br>"Adulta Plena" de 45 a 59 años y "Adulta Mayor" de 60<br>años o más. Una vez que se haya seleccionado la opción<br>u opciones requeridas, se deberá dar clic en el botón<br>"Aplicar". Para volver a mostrar todos los valores<br>nuevamente, basta con hacer clic en el ícono 5% | Etapa de vidaImage: Constraint of the second second se |
| Grupo quinquenal | Despliega un listado de multiselección con rangos de edades (18-19, 20-24, 25-29, 30-34, 35-39, 40-44, 45-49, 50-54, 55-59, 60-64, 65-69, 70-74, 75-79, 80-84, 85-89, 90-94, 95-99 y 100+). Una vez que se haya seleccionado la opción u opciones requeridas, se deberá dar clic en el botón "Aplicar". Para volver a mostrar todos los valores nuevamente, basta con hacer clic en el ícono $\Im$                                                                                                    | Grupo quinquenal         (Todo)         Escribir texto de búsqueda         (Todo)         (Todo)         18 - 19         20 - 24         25 - 29         30 - 34         35 - 39                                                                                                    |

# Página **12|38**

65 - 69 Cancelar Aplicar

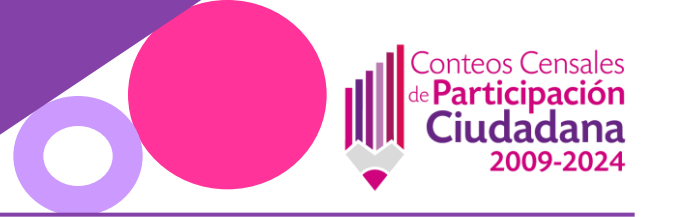

| Filtro                                  | Función                                                                                                    | ¿Cómo se puede ubicar en el tablero?                                                                                                    |  |
|-----------------------------------------|----------------------------------------------------------------------------------------------------|----------------------------------------------------------------------------------------------------|--|
| Sexo                                    | Permite seleccionar "Hombre", "Mujer" o "No binario" (La<br>información filtrada por "No binario" sólo aplica para el año<br>2024)                                                                                                    | <ul> <li>En forma de lista:</li> <li>Sexo</li> <li>(Todo)</li> <li>Hombre</li> <li>Mujer</li> <li>No binario</li> <li>En forma de íconos:</li> <li>Dímerio</li> <li>*Para volver a visualizar toda la información, se deberá dar clic nuevamente en el ícono seleccionado para desaplicar el filtro</li> </ul> |  |
| Tipo de sección                         | Filtra los datos por secciones urbanas, rurales o mixtas.<br>Una vez que se haya seleccionado la opción u opciones<br>requeridas, se deberá dar clic en el botón "Aplicar". Para<br>volver a mostrar todos los valores nuevamente, basta con<br>hacer clic en el ícono 🔽                                                                           | En forma de lista<br>desplegable de selección<br>múltiple:<br>Tipo de sección<br>(Todo)<br>(Todo)<br>Urbana<br>Rural<br>Rural<br>Mixta<br>Cancelar Aplicar                                                                                                    |  |
| Población<br>indígena y<br>afromexicana | Filtra la población indígena y afromexicana al seleccionar<br>la opción "Sí". Contrariamente, al seleccionar "No", se<br>excluye dicha población. Una vez que se haya<br>seleccionado la opción requerida, se deberá dar clic en el<br>botón "Aplicar". Para volver a mostrar todos los valores<br>nuevamente, basta con hacer clic en el ícono 5% | (Todo)<br>(Todo)<br>✓ No<br>Sí<br>Cancelar Aplicar                                                                                                    |  |

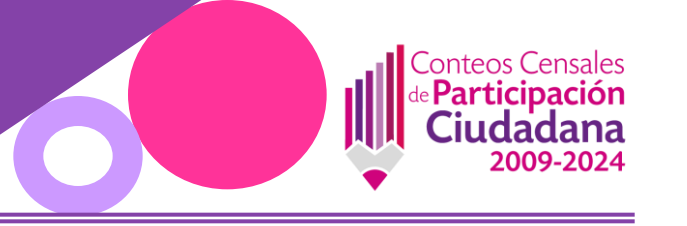

#### Parámetros

Los parámetros son controles que permiten seleccionar entre distintas opciones que afectan cómo se visualiza la información, sin filtrar directamente los datos, manteniendo la estructura de los tableros mientras cambian dinámicamente la información representada. En la plataforma CCPC se utilizan principalmente para cambiar el nivel geográfico de análisis, para seleccionar años específicos a comparar y para cambiar de tablas.

| Filtro                                 | Función                                                                                                    | ¿Cómo se puede ubicar en el tablero?                                                                                                    |
|----------------------------------------|----------------------------------------------------------------------------------------------------|----------------------------------------------------------------------------------------------------|
| Estrato                                | Permite alternar entre visualizar los datos por<br>entidad, municipio, distrito federal, distrito<br>local o sección, se muestra en forma de lista.                                                                                               | Estrato<br><ul> <li>Entidad</li> <li>Municipio</li> <li>Distrito Federal</li> <li>Distrito Local</li> <li>Sección</li> </ul>                                                             |
| Año seleccionado vs<br>Año comparativo | Se utiliza para comparar dos años distintos<br>dentro de un mismo gráfico y se muestran en<br>botones                                                                                                    | 2024       2011       2015       2012       2009       2012       2015       2018       2021       2024         • %participación año seleccionado       • %participación año comparativo |
| Cambio de tablas                       | Permite visualizar una de tres diferentes<br>tablas disponibles, según sea la información<br>que se requiera visualizar (si por lista<br>nominal, por registros de votación o por<br>registros de abstención), se muestran en<br>forma de botones | Lista<br>nominal Si<br>votaron votaron                                                                                                    |

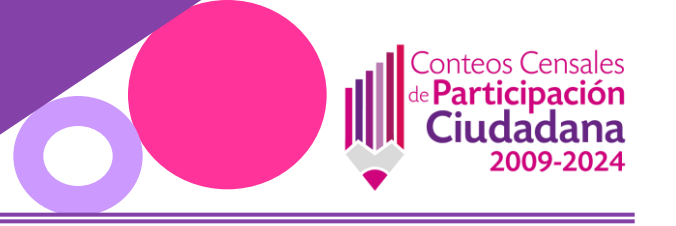

#### Gráficos y tablas

Bienvenidos a la plataforma

En esta primera pestaña, se encuentra el menú principal. Al dar clic la flecha, se abrirá el tablero que se desee consultar.

# Te damos la bienvenida a la plataforma

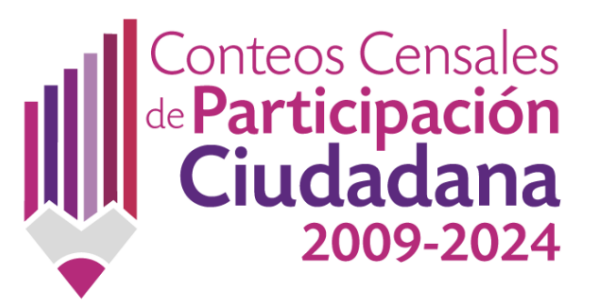

## Consulta la información recabada

hasta 2024 🌧

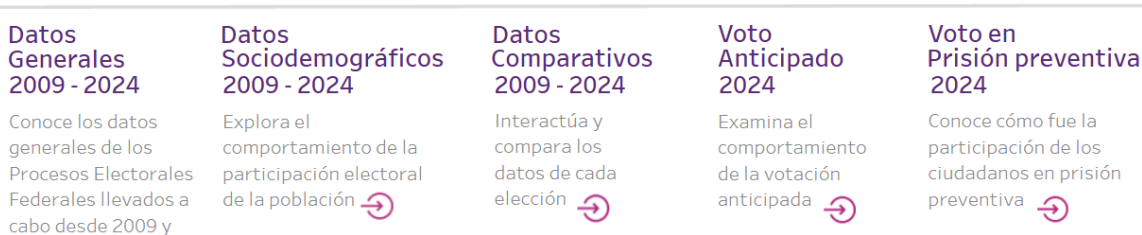

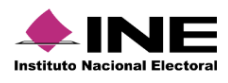

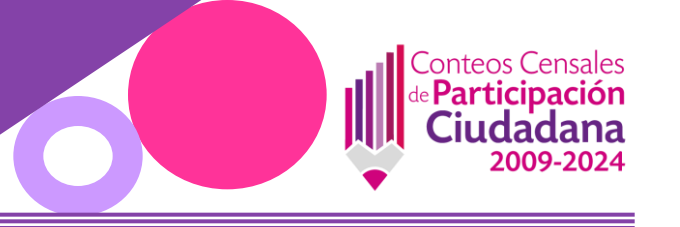

#### **Datos generales**

Esta tabla presenta un resumen estadístico por cada proceso electoral federal, con la posibilidad de filtrar por diversas variables sociodemográficas y geoelectorales

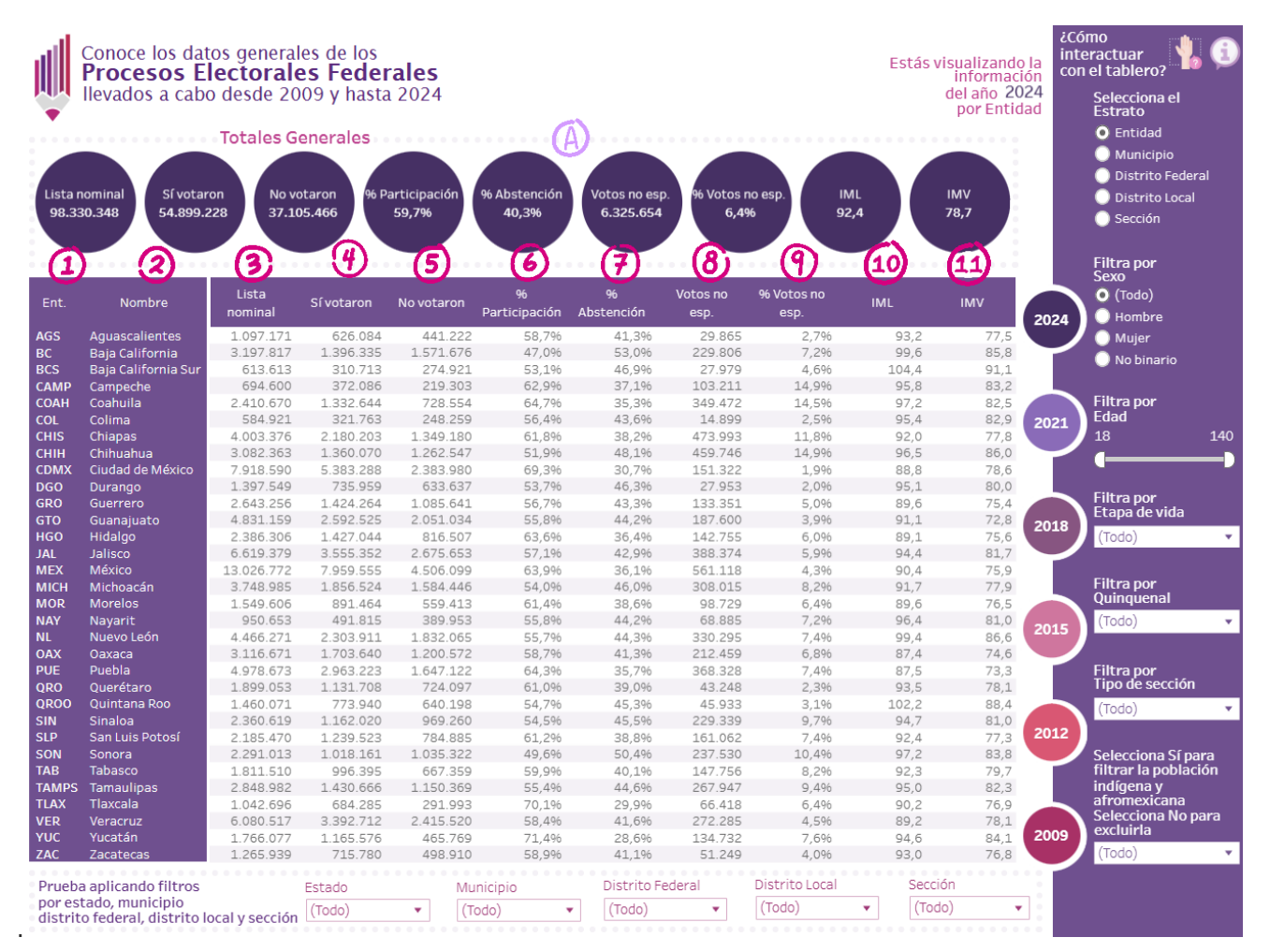

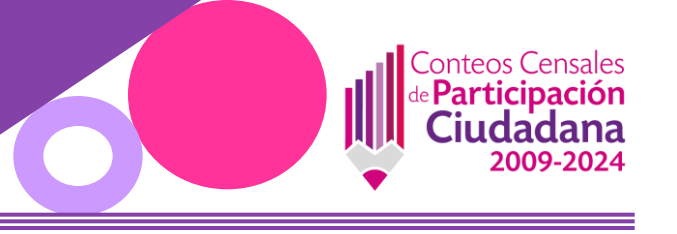

(A) Permite ver el valor de todos los indicadores claves, a nivel nacional, por año.

#### Indicadores clave

|   | Indicador       | Descripción                                                                                                    |
|---|-----------------|----------------------------------------------------------------------------------------------------|
| 1 | Entidad         | Se muestran las abreviaturas de las entidades federativas de acuerdo con el Catálogo Único de Claves de Áreas<br>Geoestadísticas Estatales, Municipales y Localidades del INEGI. |
| 2 | Nombre          | Se muestra el nombre completo de la entidad, el municipio, el distrito federal, el distrito local o la sección, según se<br>aplique el parámetro.                                |
| 3 | Lista nominal   | Se muestra el total de personas registradas para votar.                                                                                                    |
| 4 | Sí votaron      | Se muestra el número de personas que participaron emitiendo su voto.                                                                                                    |
| 5 | No votaron      | Se muestra el número de personas que no acudieron a votar.                                                                                                    |
| 6 | % Participación | Se muestra la proporción de las personas que sí votaron, en porcentaje. Esto se calcula:                                                                                         |
|   |                 | Sí votaron                                                                                                    |
|   |                 | Sí votaron + No votaron                                                                                                    |

Página **17 | 38** 

|    | Conte<br>de Part<br>Ciu     | eos Censales<br>ticipación<br>Idadana<br>2009-2024                                                                                                    |
|----|-----------------------------|----------------------------------------------------------------------------------------------------|
|    | Indicador                   | Descripción                                                                                                    |
| 7  | % Abstención                | Se muestra la proporción de las personas que no votaron, en porcentaje. Esto se calcula:<br>No votaron<br>Sí votaron + No votaron                                                                                                    |
| 8  | Votos no<br>especificados   | Se muestra el número de votos sin información clara (registro correspondiente a un cuadernillo sin marcas de votació<br>registro correspondiente a un cuadernillo no disponible para su captura, registro correspondiente a un cuadernillo<br>solicitado por autoridad jurisdiccional, registro correspondiente a una página no disponible en el cuadernillo) |
| 9  | % Votos no<br>especificados | Se muestra la proporción en lista nominal, de votos no especificados, en porcentaje. Esto se calcula:<br><u>Votos no especificados</u><br><u>Lista nominal</u>                                                                                                    |
| 10 | IML                         | Índice de masculinidad en lista nominal. Esto se calcula:<br>Hombres en lista nominal<br>Mujeres en lista nominal ×100                                                                                                    |
|    |                             | Su interpretación es "Por cada cien mujeres hay <i>n</i> hombres".                                                                                                    |

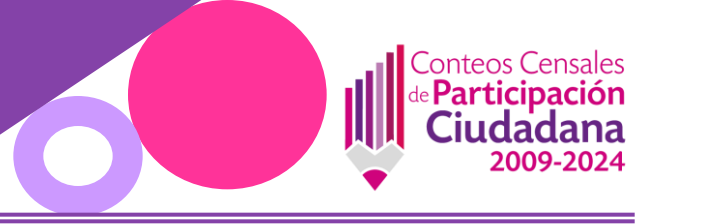

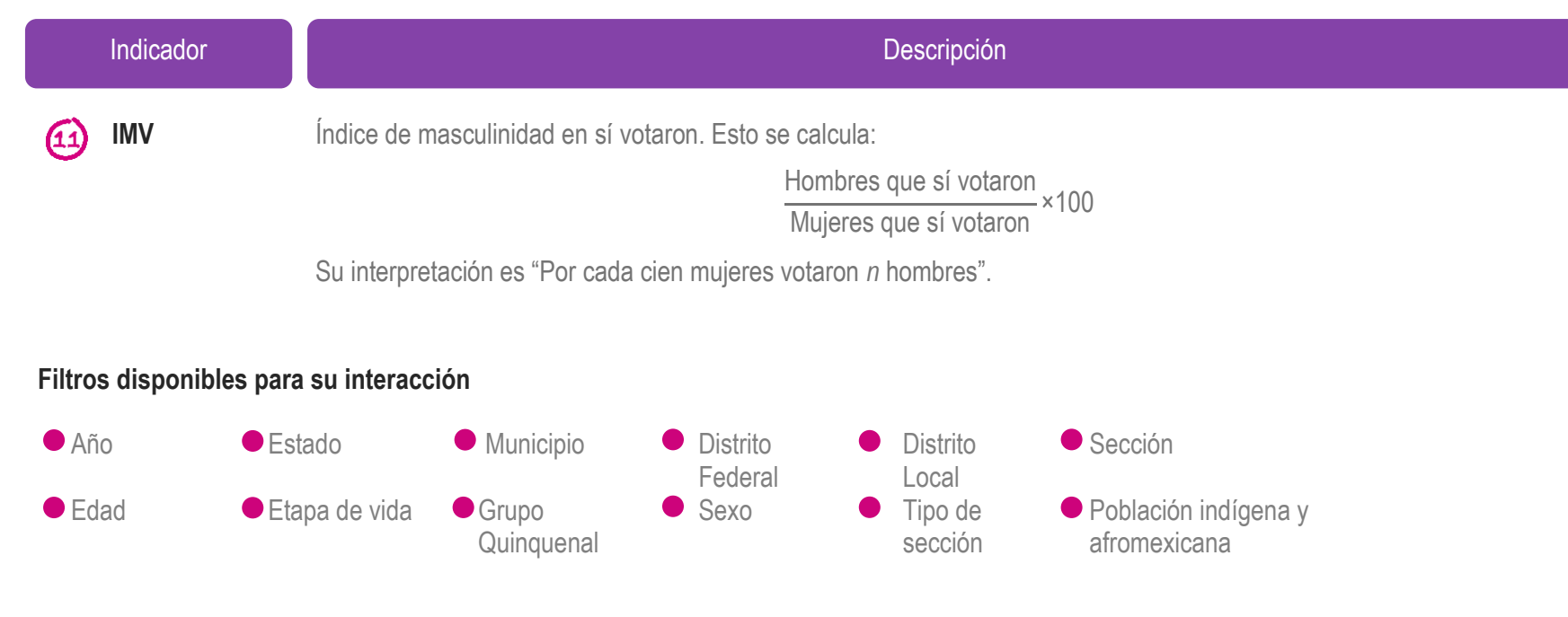

#### Parámetro disponible para su interacción

Estrato

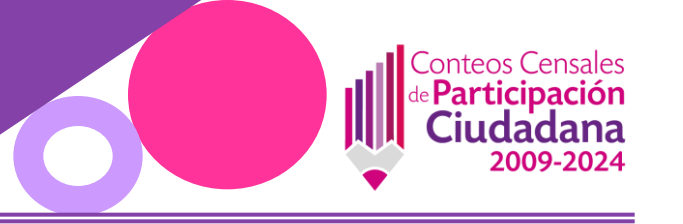

#### Datos sociodemográficos

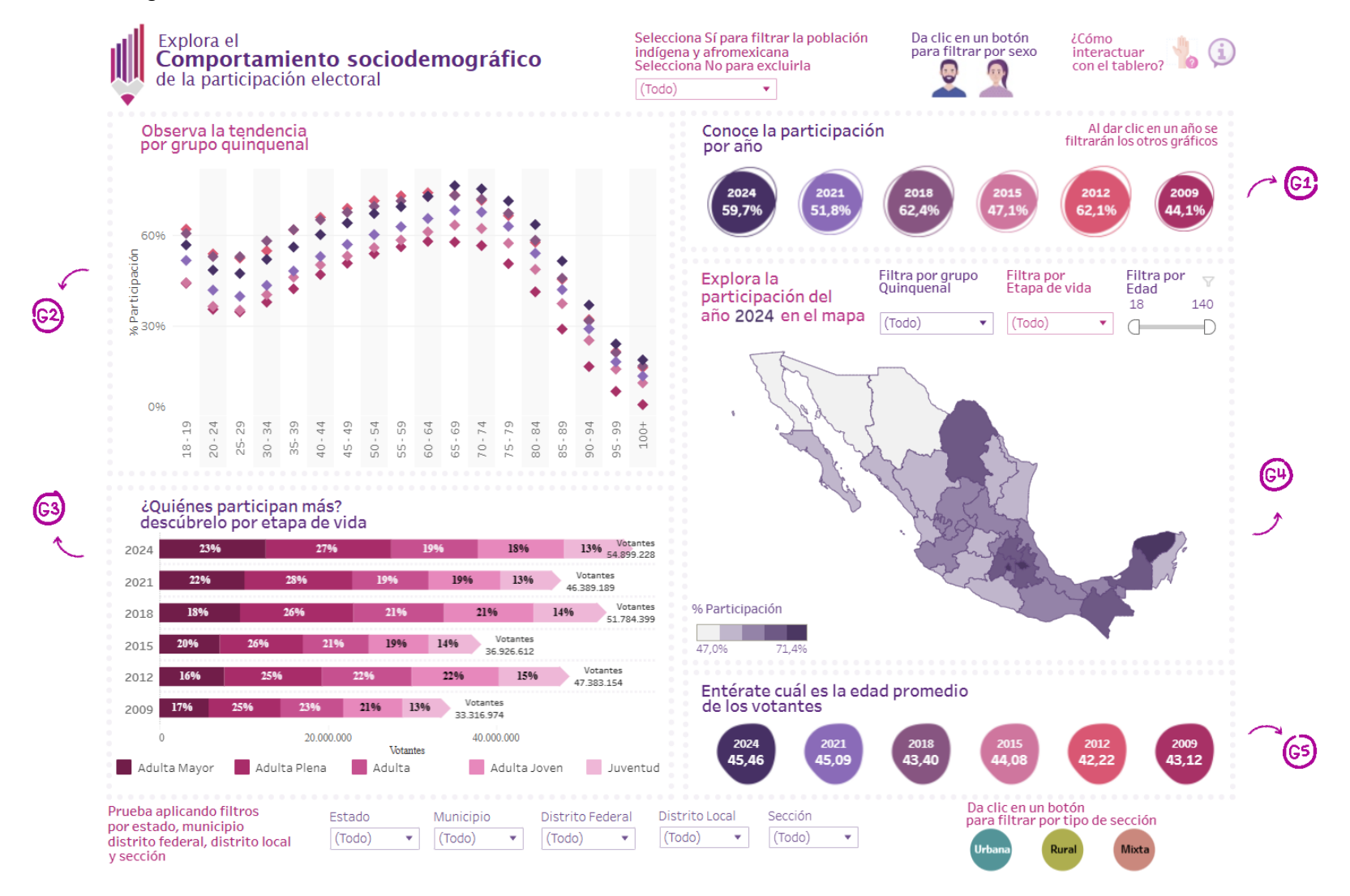

Página 20 | 38

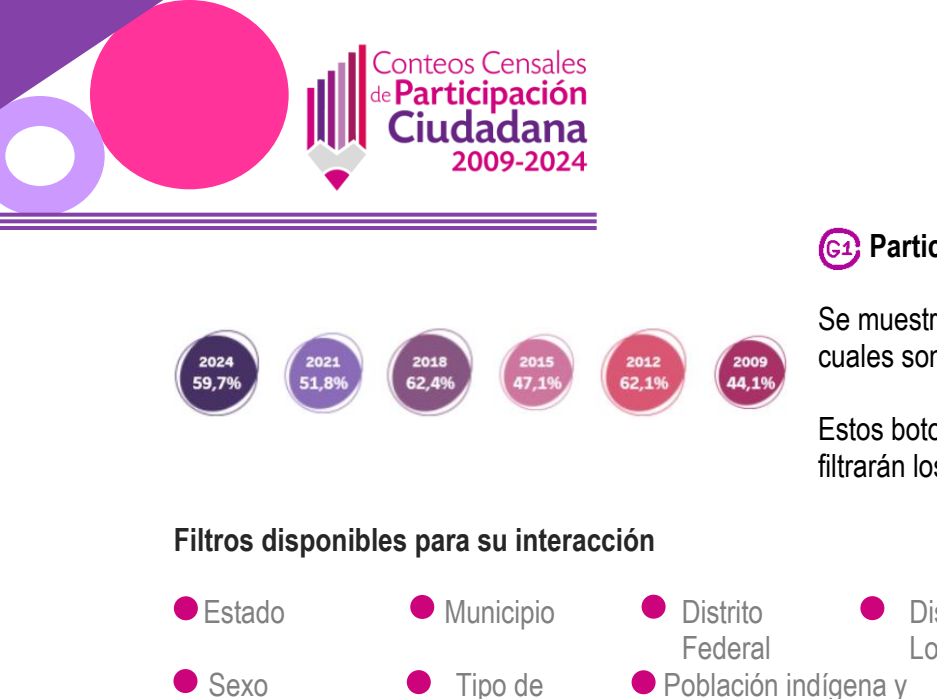

**Participación por año** 

Se muestra la participación por año en íconos circulares (un color por cada año), los cuales son diferentes en tamaño, según él % de participación.

Estos botones, también tienen la función de filtro, es decir que al dar clic en un año, se filtrarán los demás gráficos

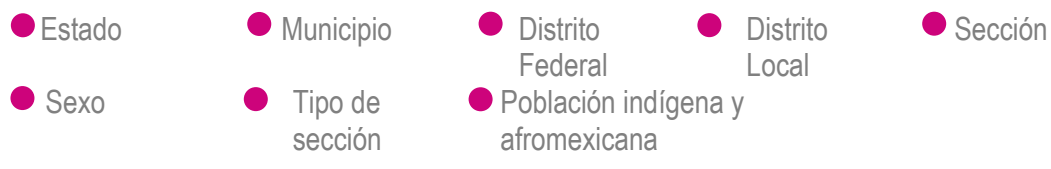

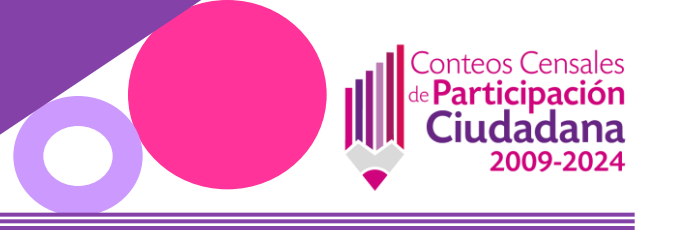

## Participación por grupo quinquenal

Se muestra el comportamiento de la participación de cada grupo quinquenal por cada proceso electoral federal, en un gráfico de dispersión.

Cada año se representa con un color diferente, tal y como en el G1

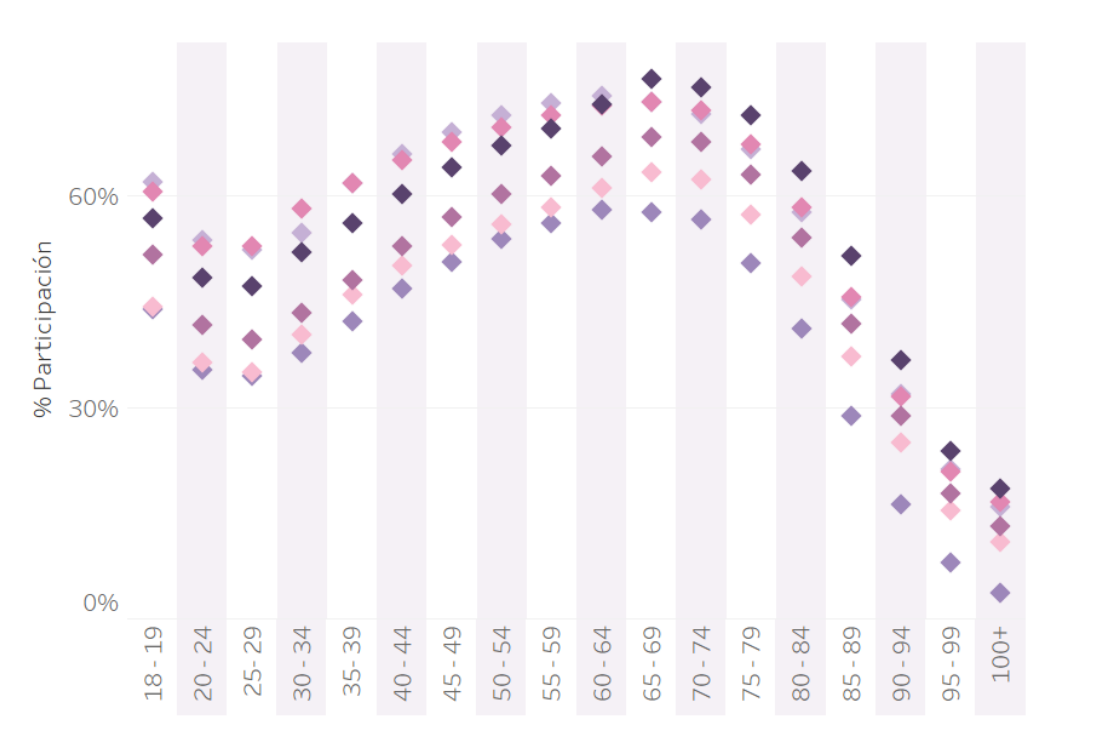

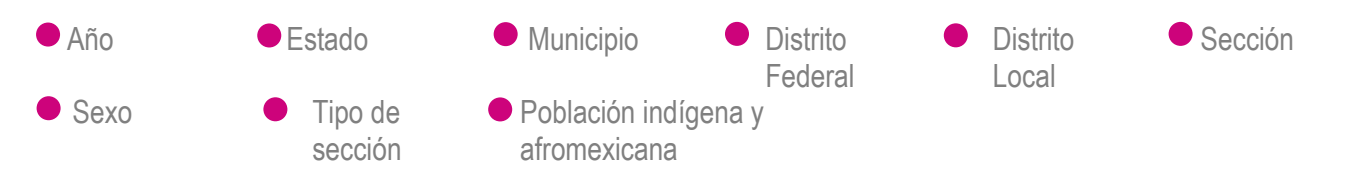

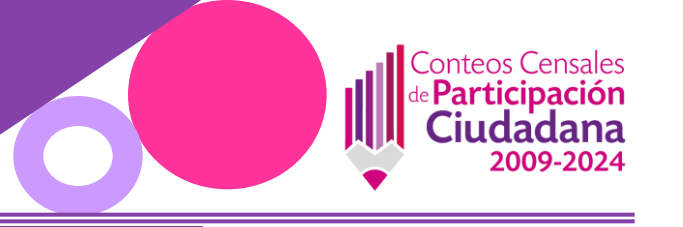

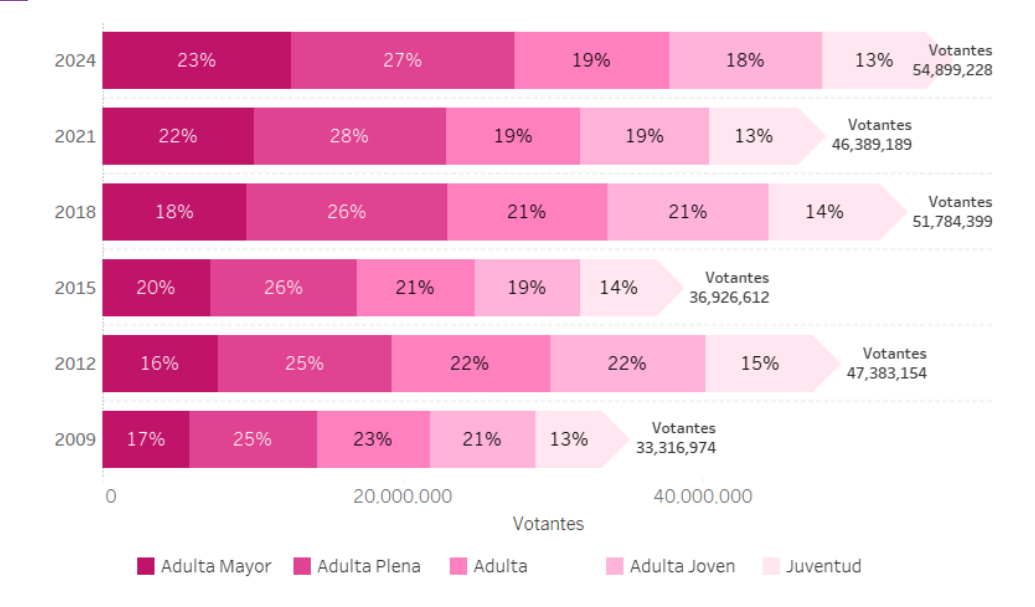

#### Participación por etapa de vida

Se muestra como está distribuido el porcentaje de las personas que sí votaron por cada etapa de vida, en cada uno de los procesos electorales federales, en un gráfico de barras horizontales.

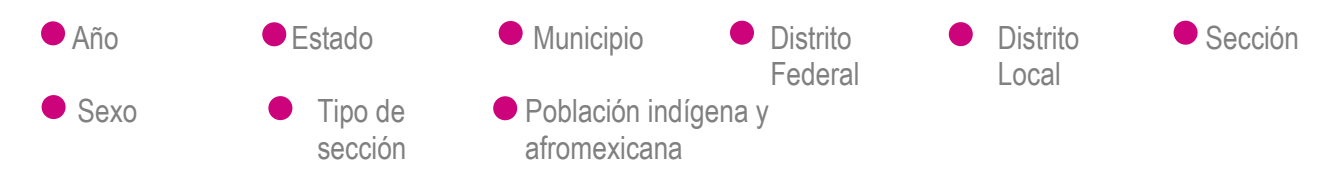

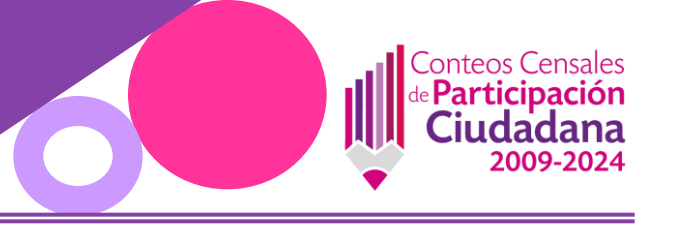

#### Participación geográfica

Es un mapa de la República Mexicana en el que se puede observar, cual es el comportamiento de la participación, según el gradiente de colores, entre más pálido el color, menor participación, y entre más fuerte el color, mayor participación.

#### Barra de herramientas del mapa

| Q |  |
|---|--|
|   |  |

\_

- Sirve para buscar ubicaciones, tecleando el nombre
- Sirve para acercar o alejar el mapa
- Sirve para fijar la vista en el mapa, o para regresar a la vista original
- Permite seleccionar partes del mapa, mediante diversas formas

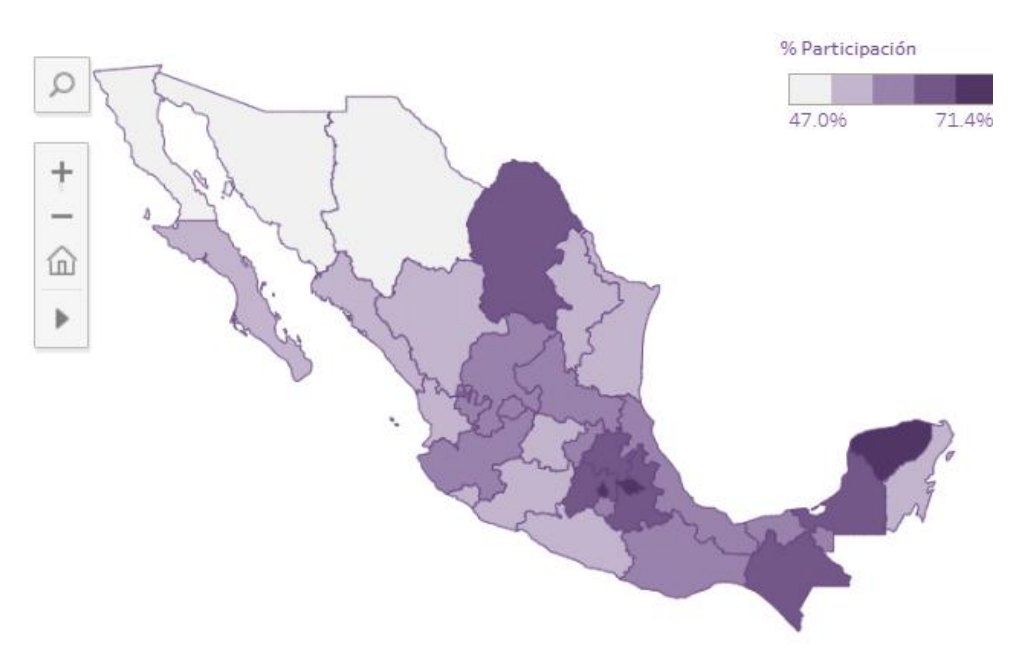

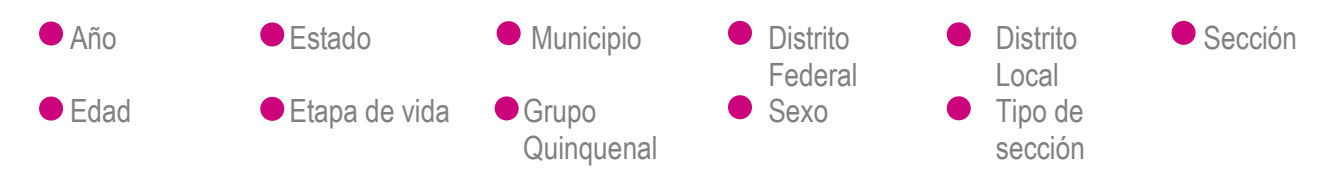

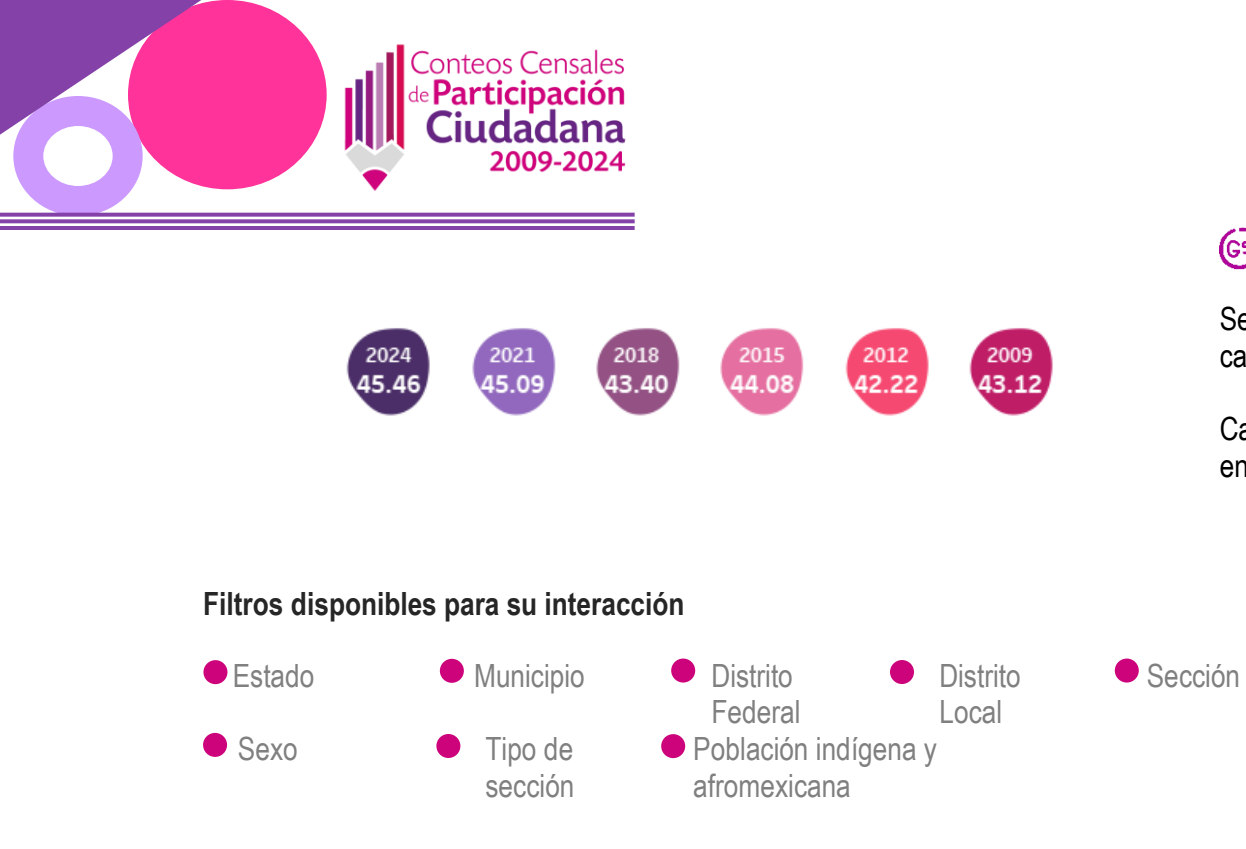

#### (5) Edad promedio de participación

Se muestra cual es la edad promedio de participación por cada año, en íconos de colores.

Cada año se representa con un color diferente, tal y como en el encabezado G1

Página 25 | 38

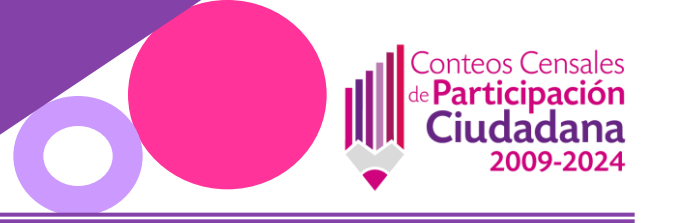

**Datos comparativos** 

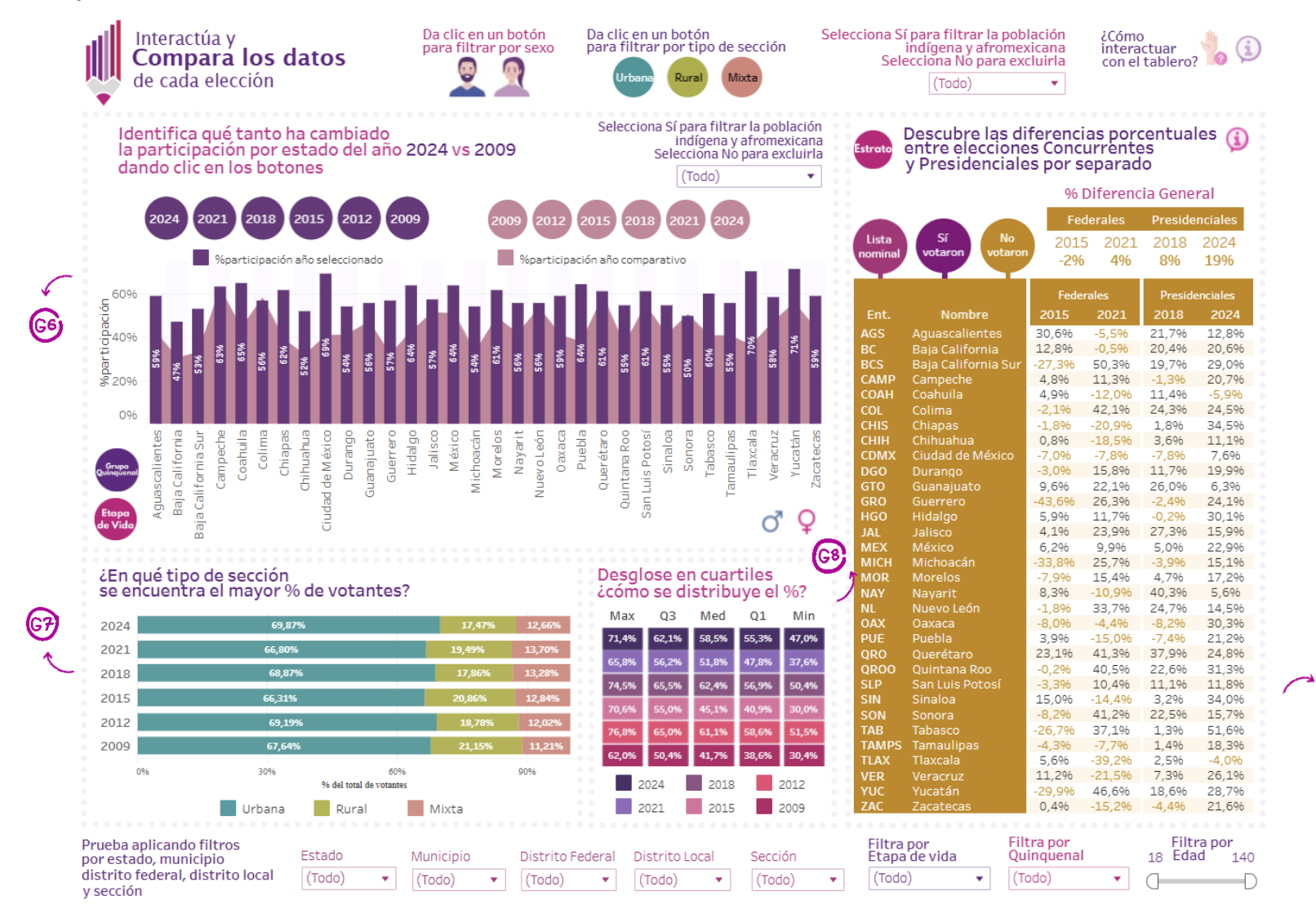

Página 26 | 38

(G9)

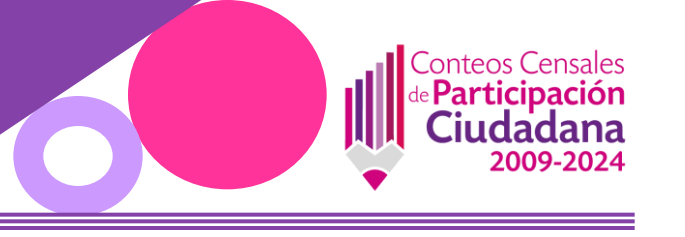

#### G Participación por estado un año vs otro año

En este gráfico se puede comparar el comportamiento de la participación por cada estado, en un proceso electoral federal con respecto a otro. Las barras, muestran la participación de un año y en el fondo se muestra un gráfico de área con la participación del año que se está comparando.

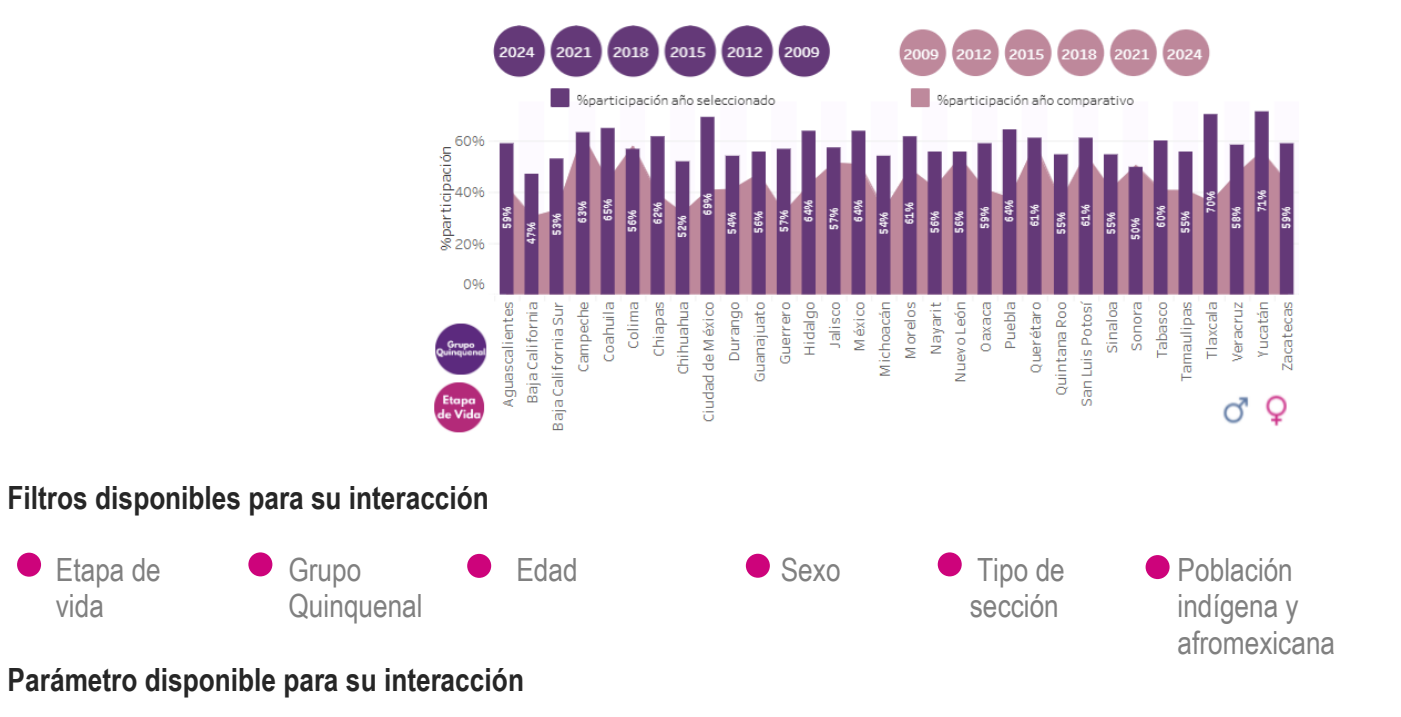

• Año seleccionado vs año comparativo

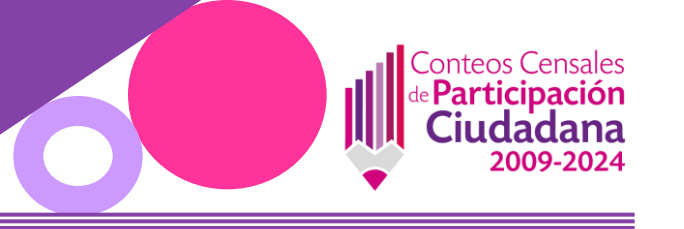

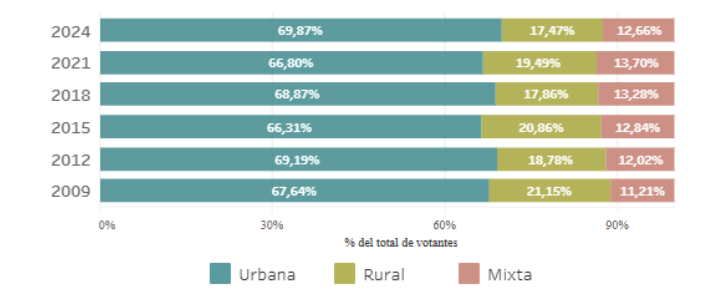

#### Filtros disponibles para su interacción

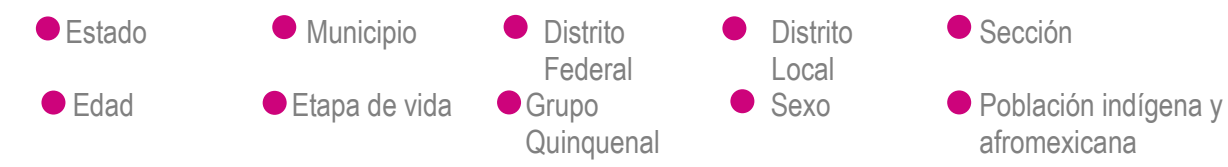

#### Participación por tipo de sección

Se muestra cómo está distribuido el porcentaje de las personas que sí votaron por tipo de sección, en cada uno de los procesos electorales federales, en un gráfico de barras horizontales

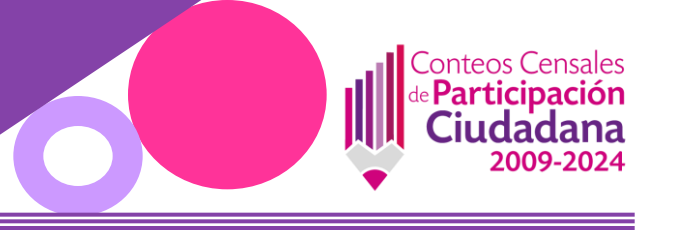

#### Participación por cuartiles

Señala aquella cuarta parte de unidades con menor participación (de Mínima a Q1), la otra cuarta parte con valores por debajo de la Mediana (Q1 a Mediana), la Mediana misma (valor que divide al conjunto de unidades en dos grupos con igual número de elementos; no es el promedio o media), otra cuarta parte con valores por arriba de la Mediana (hasta Q3) y, finalmente, la cuarta parte de las unidades con mayores valores (Q3 a Máxima).

| Max   | Q3           | Med          | Q1           | Min        |
|-------|--------------|--------------|--------------|------------|
| 71.4% | 62.1%        | 58.5%        | 55.3%        | 47.0%      |
| 65.8% | 56.2%        | 51.8%        | 47.8%        | 37.6%      |
|       | 65.5%        | 62.4%        | 56.9%        | 50.4%      |
|       |              |              |              |            |
|       |              |              |              |            |
| 62.0% | 50.4%        | 41.7%        | 38.6%        | 30.4%      |
|       | 2024<br>2021 | 2018<br>2015 | 8 <b>2</b> 0 | )12<br>)09 |

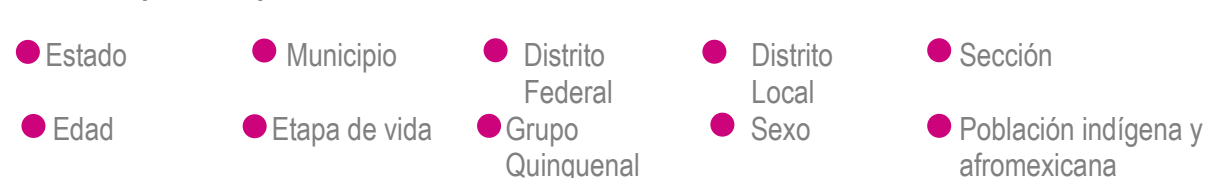

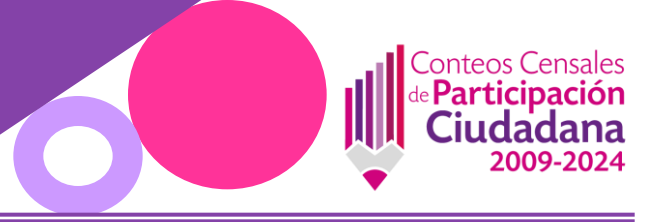

#### 69 Diferencia de participación entre procesos electorales federales

Se muestran 3 diferentes tablas en las que se indica la diferencia (en porcentaje) de la participación de un proceso electoral en referencia al proceso electoral anterior a ese. Es importante destacar que el cálculo de dichas diferencias se secciona de la siguiente manera:

- Elecciones Federales (2009, 2015 y 2021): el % de diferencia de 2021 es respecto a 2015 y el % de diferencia de 2015 es respecto a 2009. 2009 no aparece debido a que no se cuenta con un registro anterior a ese con el cual realizar la comparación.
- Elecciones Presidenciales (2012, 2018 y 2024): el % de diferencia de 2024 es respecto a 2018 y el % de diferencia de 2018 es respecto a 2012. 2012 no aparece debido a que no se cuenta con un registro anterior a ese con el cual realizar la comparación.

2015 11%

4%

11%

56%

-4%

696

4%

31%

196

5%

-2%

2%

57%

15%

8%

3%

60%

15%

596

19%

20%

14%

16%

596

1%

42%

10%

19%

3%

33%

26%

62%

40%

31%

22%

46%

5%

47%

49%

28%

19%

15%

25%

17%

3%

26% 13%

0%

4%

43%

-1%

76%

52%

13%

62%

18%

37%

1%

14%

25%

84% 13%

40%

4%

35%

Presidenciales 2018 2024

6%

16%

196

-6%

4%

0%

1%

596

4%

10%

22%

-2%

20%

11%

6%

196

-1%

6%

19%

-4%

596

18%

13%

596

11% 12%

-296

-3%

19%

-2%

10%

-196

14%

9%

17%

16%

11%

17%

23%

12%

1096

10%

2%

-3%

13%

2%

0%

21%

11%

13%

2%

15%

18%

1996

33%

10%

-1%

-8%

0%

15%

2%

5%

14%

16%

Los porcentajes que son iguales o menores a cero, se muestran resaltados de un color diferente.

|           |                     | Fede | rales | Preside | enciales |         |           |             |
|-----------|---------------------|------|-------|---------|----------|---------|-----------|-------------|
| Entidad   | Nombre              | 2015 | 2021  | 2018    | 2024     |         | Entidad   | Nom         |
| Total gen | eral                | 8%   | 12%   | 17%     | 10%      | Lista   | Total gen | eral        |
| AGS       | Aguascalientes      | 12%  | 17%   | 21%     | 16%      | nominal | AGS       | Aguascalie  |
| BC        | Baja California     | 996  | 18%   | 20%     | 17%      |         | BC        | Baja Califo |
| BCS       | Baja California Sur | 19%  | 21%   | 24%     | 19%      |         | BCS       | Baja Califo |
| CAMP      | Campeche            | 13%  | 11%   | 18%     | 8%       |         | CAMP      | Campeche    |
| COAH      | Coahuila            | 896  | 14%   | 19%     | 12%      |         | COAH      | Coahuila    |
| COL       | Colima              | 10%  | 12%   | 25%     | 10%      |         | COL       | Colima      |
| CHIS      | Chiapas             | 15%  | 15%   | 22%     | 13%      |         | CHIS      | Chiapas     |
| CHIH      | Chihuahua           | 096  | 13%   | 21%     | 12%      |         | CHIH      | Chihuahua   |
| CDMX      | Ciudad de México    | 196  | 6%    | 7%      | 4%       |         | CDMX      | Ciudad de   |
| DGO       | Durango             | 596  | 1196  | 13%     | 9%       |         | DGO       | Durango     |
| GTO       | Guanajuato          | 9%   | 12%   | 17%     | 11%      |         | GTO       | Guanajuat   |
| GRO       | Guerrero            | 4%   | 7%    | 13%     | 5%       |         | GRO       | Guerrero    |
| HGO       | Hidalgo             | 10%  | 14%   | 18%     | 13%      |         | HGO       | Hidalgo     |
| JAL       | Jalisco             | 7%   | 13%   | 17%     | 12%      |         | JAL       | Jalisco     |
| MEX       | México              | 10%  | 12%   | 17%     | 10%      |         | MEX       | México      |
| MICH      | Michoacán           | 196  | 10%   | 15%     | 10%      |         | MICH      | Michoacán   |
| MOR       | Morelos             | 6%   | 9%    | 12%     | 8%       |         | MOR       | Morelos     |
| NAY       | Nayarit             | 896  | 12%   | 26%     | 12%      |         | NAY       | Nayarit     |
| NL        | Nuevo León          | 11%  | 18%   | 22%     | 15%      |         | NL        | Nuevo Leó   |
| OAX       | Oaxaca              | 8%   | 1196  | 12%     | 9%       |         | OAX       | Oaxaca      |
| PUE       | Puebla              | 11%  | 14%   | 17%     | 11%      |         | PUE       | Puebla      |
| QRO       | Querétaro           | 22%  | 23%   | 29%     | 20%      |         | QRO       | Querétaro   |
| QROO      | Quintana Roo        | 28%  | 27%   | 33%     | 21%      |         | QROO      | Quintana F  |
| SLP       | San Luis Potosí     | 896  | 1196  | 16%     | 11%      |         | SLP       | San Luis Po |
| SIN       | Sinaloa             | 896  | 12%   | 21%     | 11%      |         | SIN       | Sinaloa     |
| SON       | Sonora              | 896  | 1196  | 22%     | 9%       |         | SON       | Sonora      |
| TAB       | Tabasco             | 11%  | 9%    | 16%     | 7%       |         | TAB       | Tabasco     |
| TAMPS     | Tamaulipas          | 396  | 10%   | 17%     | 8%       |         | TAMPS     | Tamaulipa   |
| TLAX      | Tlaxcala            | 11%  | 14%   | 14%     | 13%      |         | TLAX      | Tlaxcala    |
| VER       | Veracruz            | 796  | 7%    | 11%     | 5%       |         | VER       | Veracruz    |
| YUC       | Yucatán             | 12%  | 16%   | 15%     | 14%      |         | YUC       | Yucatán     |
| 740       | 7                   | 20/  | 1.00/ | 00/     | 0.01     |         | 700       | -           |

|           |                | Fede | rales | Preside | nciales |
|-----------|----------------|------|-------|---------|---------|
| Entidad   |                | 2015 | 2021  | 2018    |         |
| Total gei | neral          | -2%  | 4%    | 8%      | 19%     |
| AGS       | Aguascalientes | 31%  | -5%   | 22%     | 13%     |
| BC        |                | 13%  | -1%   | 20%     | 21%     |
| BCS       |                | -27% | 50%   | 20%     | 29%     |
| CAMP      | Campeche       | 5%   | 11%   | -196    | 21%     |
| COAH      |                | 5%   | -12%  | 11%     | -6%     |
| COL       |                | -2%  | 42%   | 24%     | 24%     |
| CHIS      | Chiapas        | -2%  | -21%  | 2%      | 34%     |
| CHIH      |                | 196  | -18%  | 4%      | 11%     |
| CDMX      |                | -7%  | -8%   | -8%     | 8%      |
| DGO       | Durango        | -3%  | 16%   | 12%     | 20%     |
| GTO       |                | 10%  | 22%   | 26%     | 6%      |
| GRO       |                | -44% | 26%   | -2%     | 24%     |
| HGO       |                | 6%   | 12%   | 0%      | 30%     |
| JAL       |                | 496  | 24%   | 27%     | 16%     |
| MEX       |                | 696  | 10%   | 5%      | 23%     |
| MICH      |                | -34% | 26%   | -4%     | 15%     |
| MOR       |                | -8%  | 15%   | 5%      | 17%     |
| NAY       | Nayarit        | 896  | -11%  | 40%     | 6%      |
| NL        |                | -2%  | 34%   | 25%     | 14%     |
| OAX       |                | -8%  | -4%   | -896    | 30%     |
| PUE       | Puebla         | 496  | -15%  | -7%     | 21%     |
| QRO       |                | 23%  | 41%   | 38%     | 25%     |
| QROO      |                | 0%   | 40%   | 23%     | 31%     |
| SLP       |                | -3%  | 10%   | 11%     | 12%     |
| SIN       |                | 15%  | -14%  | 3%      | 34%     |
| SON       |                | -8%  | 41%   | 22%     | 16%     |
| TAB       |                | -27% | 37%   | 1%      | 52%     |
| TAMPS     |                | -4%  | -8%   | 1%      | 18%     |
| TLAX      |                | 6%   | -39%  | 3%      | -4%     |
| VER       |                | 11%  | -22%  | 7%      | 26%     |
| YUC       |                | -30% | 47%   | 19%     | 29%     |
| ZAC       | Zacatecas      | 0.96 | -1596 | -4%     | 22%     |

Página 30 | 38

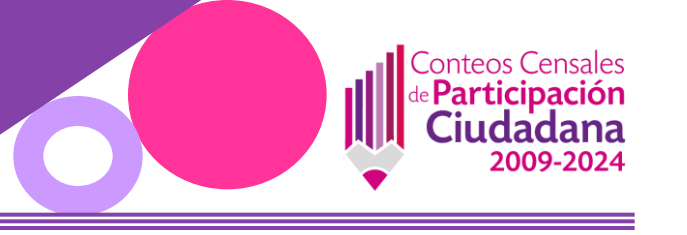

#### Filtros disponibles para su interacción

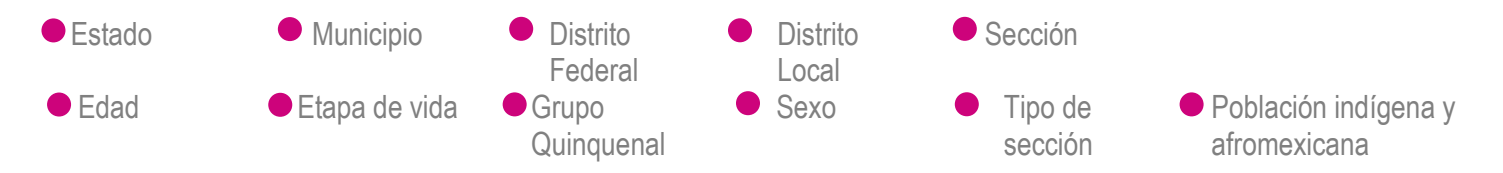

#### Parámetros disponibles para su interacción

- Estrato
- Cambio de tabla (Lista nominal, Sí votaron, No votaron)

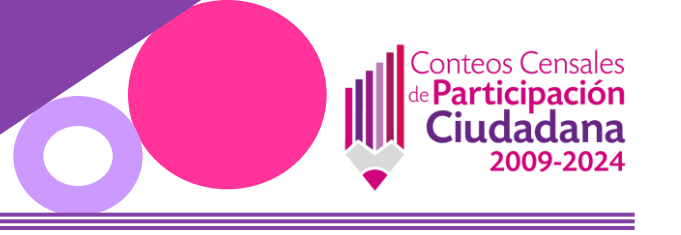

Voto anticipado 2024

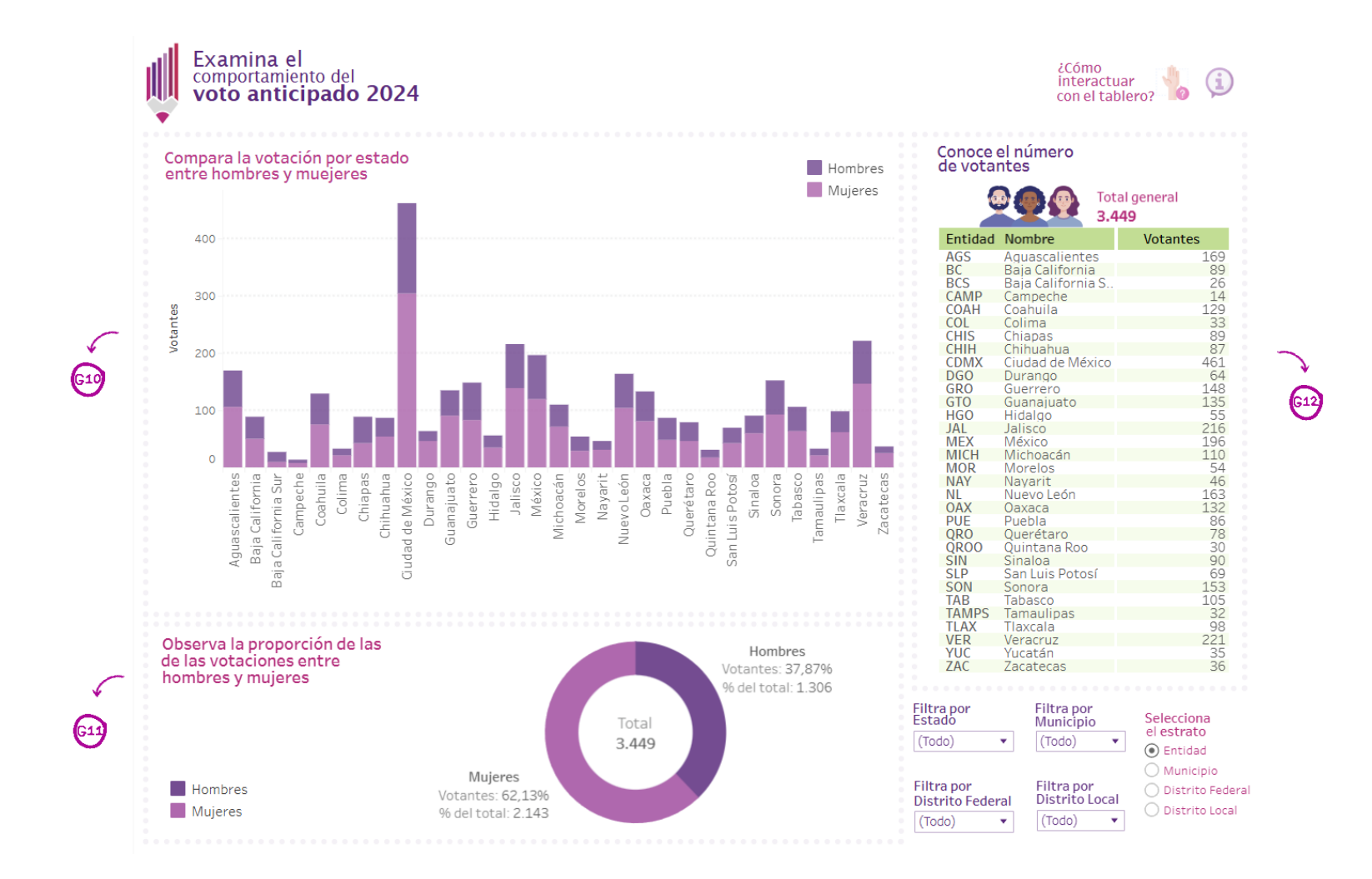

Página 32 | 38

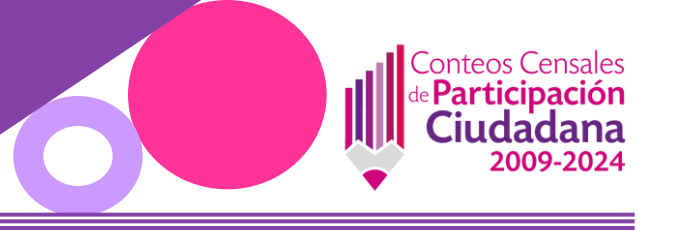

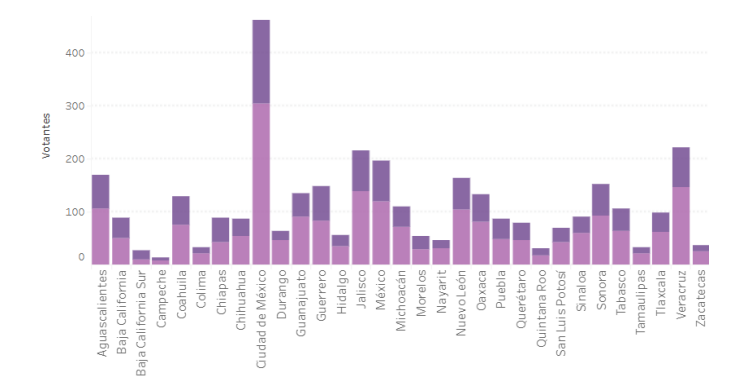

#### 📴 Votación por estado entre hombres y mujeres

Se muestra el comportamiento de la votación de hombres y mujeres por cada estado, en un gráfico de barras verticales, diferenciados por colores

#### Proporción de la votación entre hombres y mujeres

Se muestra la proporción de la votación de hombres y mujeres en un gráfico de dona, diferenciados por colores

Este gráfico también tiene la función de filtro, al dar clic en el lado del gráfico (hombre o mujer) se filtrará el resto del contenido en el tablero Para mostrar todos los valores, se debe dar clic nuevamente

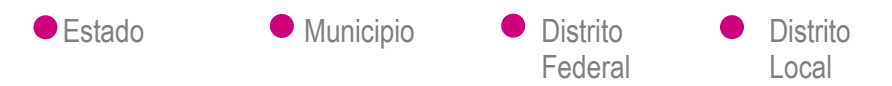

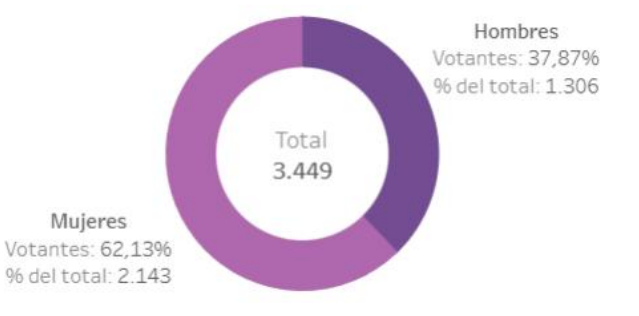

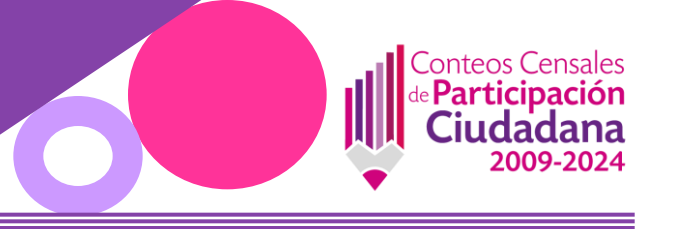

| 2       | 3.4               | 49       |
|---------|-------------------|----------|
| Entidad | Nombre            | Votantes |
| AGS     | Aguascalientes    | 169      |
| BC      | Baja California   | 89       |
| BCS     | Baja California S | 26       |
| CAMP    | Campeche          | 14       |
| COAH    | Coahuila          | 129      |
| COL     | Colima            | 33       |
| CHIS    | Chiapas           | 89       |
| CHIH    | Chihuahua         | 87       |
| CDMX    | Ciudad de México  | 461      |
| DGO     | Durango           | 64       |
| GRO     | Guerrero          | 148      |
| GIO     | Guanajuato        | 135      |
| HGO     | Hidalgo           | 55       |
| JAL     | Jalisco           | 216      |
| MEX     | Mexico            | 196      |
| MICH    | Michoacan         | 110      |
| MOR     | Morelos           | 54       |
| NAY     | Nayarit           | 46       |
| NL      | Nuevo Leon        | 163      |
| OAX     | Oaxaca            | 132      |
| PUE     | Puebla            | 86       |
| QRO     | Queretaro         | /8       |
| QROO    | Quintana Roo      | 30       |
| SIN     | Sinaloa           | 90       |
| SLP     | San Luis Potosi   | 69       |
| SUN     | Sonora            | 153      |
| TANADO  | Tabasco           | 105      |
| TAMPS   | Tamaulipas        | 32       |
| ILAX    | Haxcala           | 98       |
| VER     | veracru2          | 221      |
| 740     | Zacatacaa         | 30       |

# **Número de votantes**

Es una tabla que muestra el número de votantes por cada estado

#### Filtros disponibles para su interacción

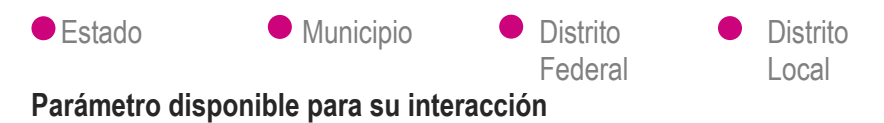

Estrato

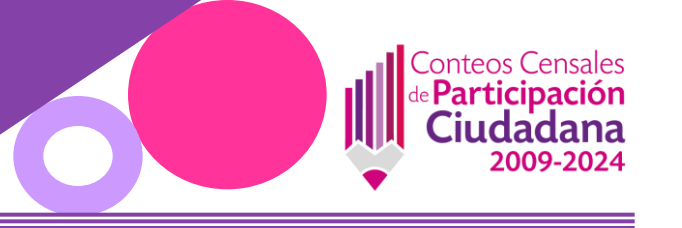

Voto anticipado 2024

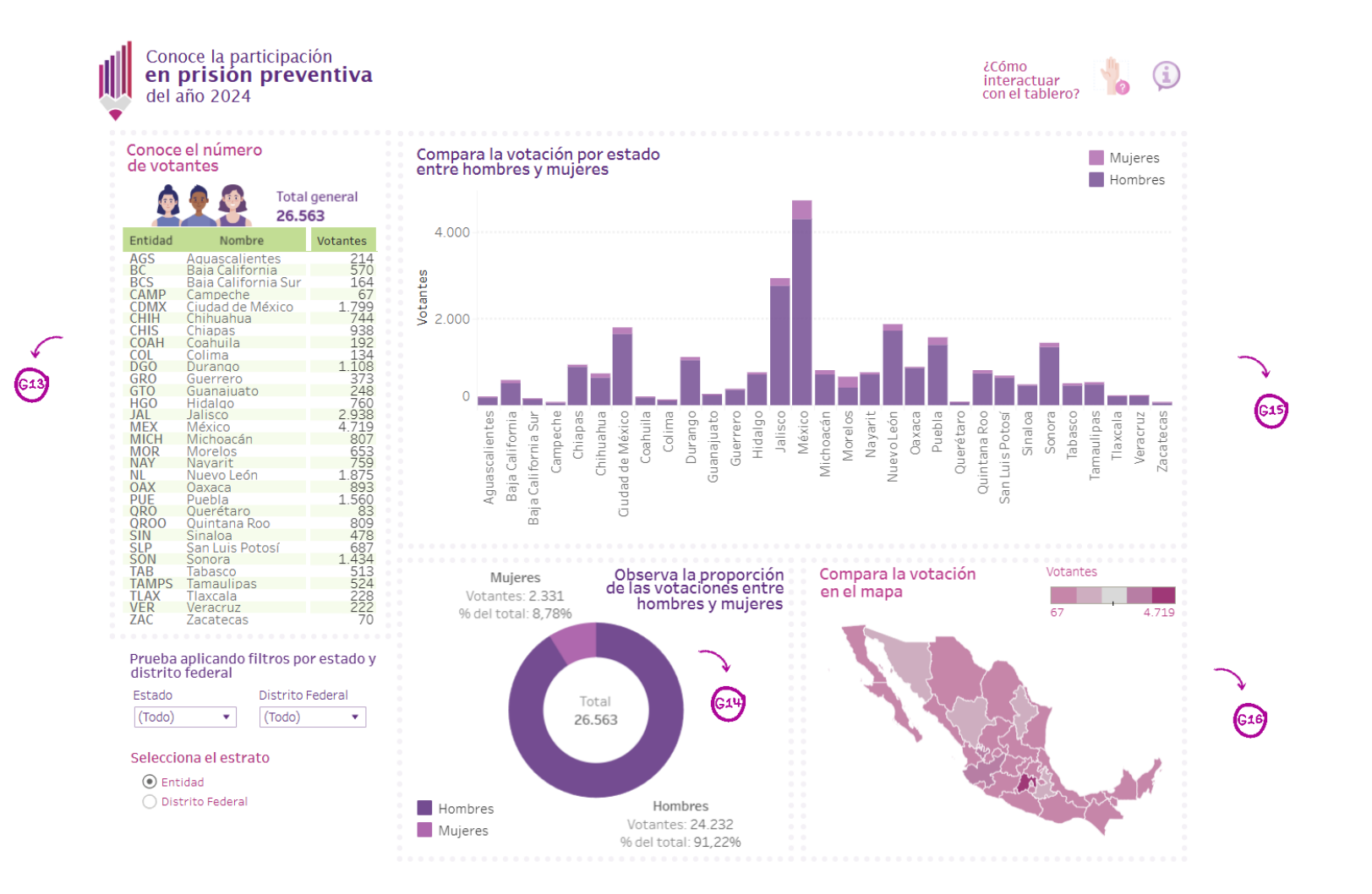

Página 35 | 38

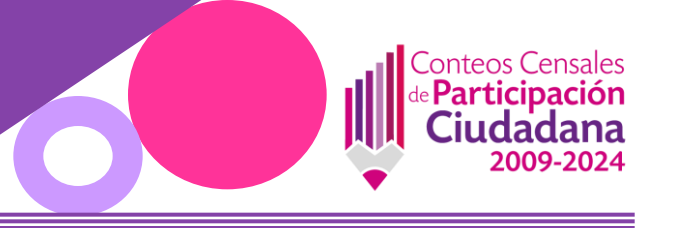

| •       | Total 26.5          | general<br>63 |
|---------|---------------------|---------------|
| Entidad | Nombre              | Votantes      |
| AGS     | Aquascalientes      | 214           |
| BC      | Baja California     | 570           |
| BCS     | Baja California Sur | 164           |
| CAMP    | Campeche            | 67            |
| CDMX    | Ciudad de México    | 1.799         |
| CHIH    | Chihuahua           | 744           |
| CHIS    | Chiapas             | 938           |
| COAH    | Coahuila            | 192           |
| COL     | Colima              | 134           |
| DGO     | Durango             | 1.108         |
| GRO     | Guerrero            | 3/3           |
| GIO     | Guanajuato          | 248           |
| HGO     | Hidalqo             | 760           |
| JAL     | Jalisco             | 2.938         |
| MEX     | Mexico              | 4./19         |
| MICH    | Michoacan           | 807           |
| MOR     | Morelos             | 653           |
| NAY     | Navarit             | /59           |
| NL      | Nuevo León          | 1.8/5         |
| OAX     | Oaxaca              | 893           |
| PUE     | Puebla              | 1.560         |
| QRO     | Queretaro           | 83            |
| QK00    | Quintana Roo        | 809           |
| SIN     | Sinaloa             | 4/8           |
| SLP     | San Luis Potosi     | 68/           |
| SUN     | Sonora              | 1.434         |
| TAB     | Tabasco             | 513           |
| TAMPS   | Iamaulipas          | 524           |
| ILAX    | Haxcala             | 228           |
| VER     | veracruz            | 222           |
| / 4 (   | /acatecas           | /0            |

#### Múmero de votantes

Es una tabla que muestra el número de votantes por cada estado

#### Filtros disponibles para su interacción

Estado

Distrito
 Federal

Parámetro disponible para su interacción

Estrato

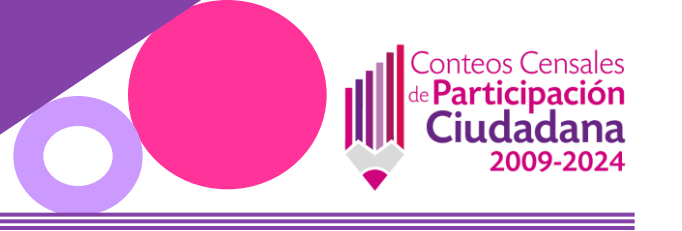

#### Proporción de la votación entre hombres y mujeres

Se muestra la proporción de la votación de hombres y mujeres en un gráfico de dona, diferenciados por colores

Este gráfico también tiene la función de filtro, al dar clic en el lado del gráfico (hombre o mujer) se filtrará el resto del contenido en el tablero Para mostrar todos los valores, se debe dar clic nuevamente

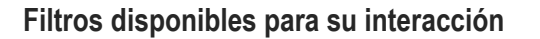

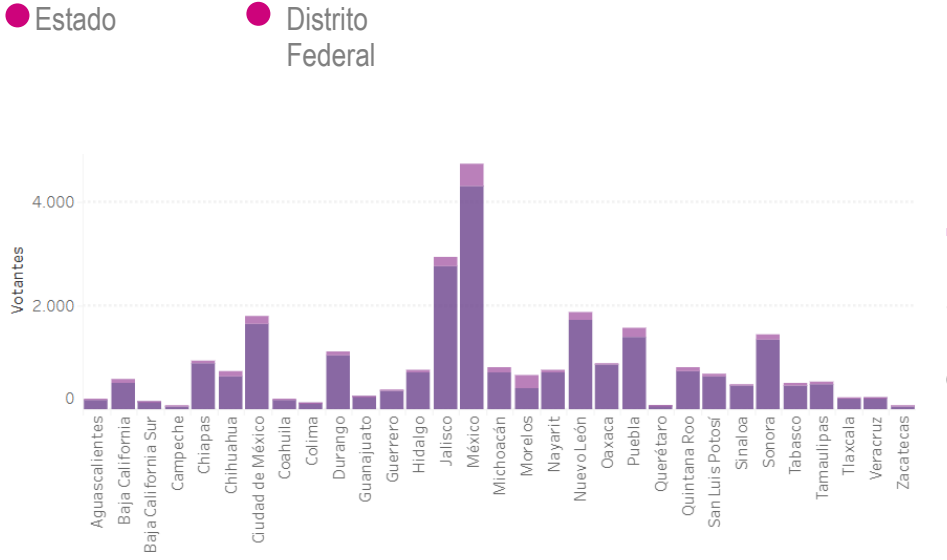

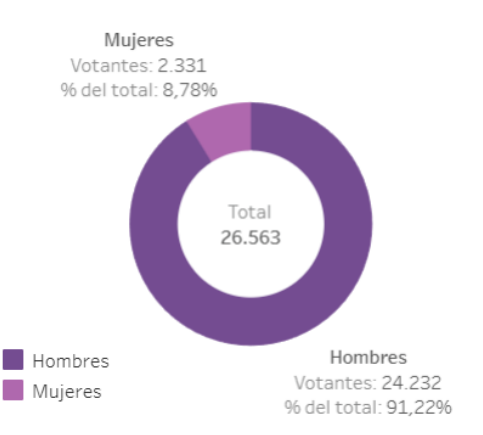

#### 😡 Votación por estado entre hombres y mujeres

Se muestra el comportamiento de la votación de hombres y mujeres por cada estado en un gráfico de barras verticales, diferenciado por colores

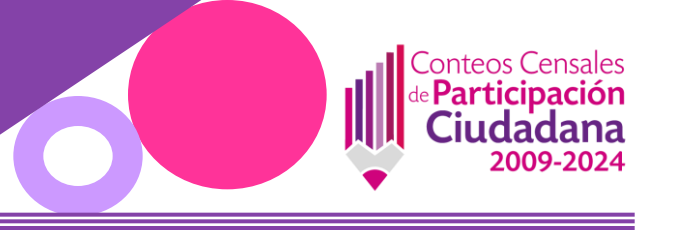

#### Comportamiento de la votación en el mapa

Es un mapa de la República Mexicana en el que se puede observar, cual es el comportamiento de la votación

Según el gradiente de colores, entre más pálido el color, menor participación, y entre más concentrado el color, mayor participación.

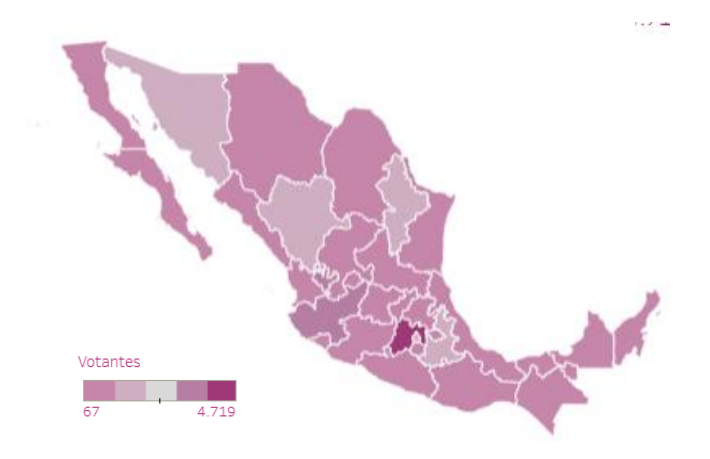